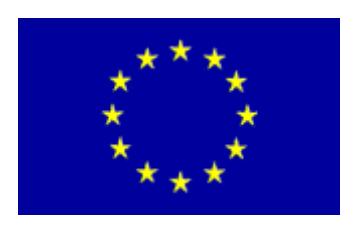

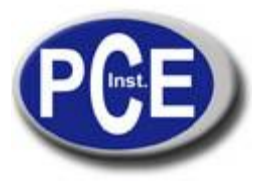

Tel.: +33 (0) 972 3537 17 Fax: +33 (0) 972 3537 18 <u>info@pce-france.fr</u> <u>www.pce-france.fr</u>

Notice d'emploi de l'Analyseur à trois phases PCE-PA 8000

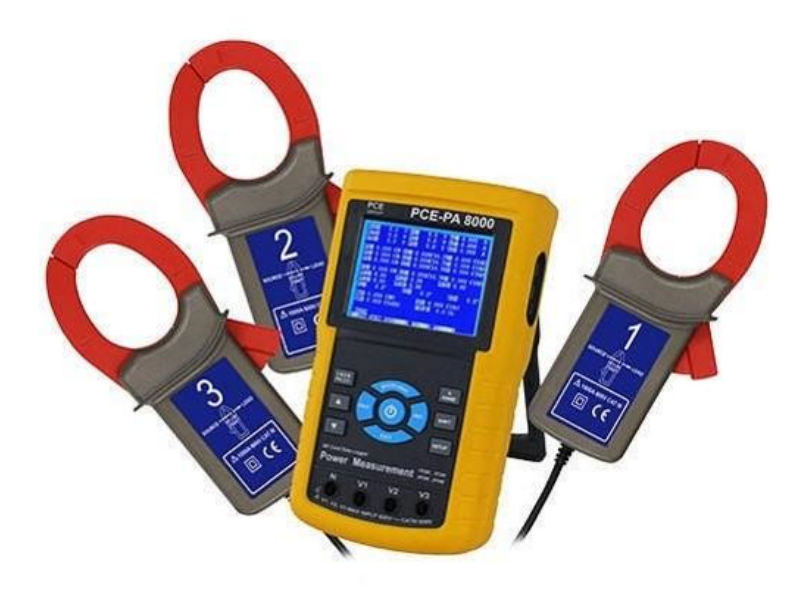

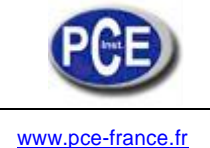

# Manuel d'opération

# Symboles de précaution

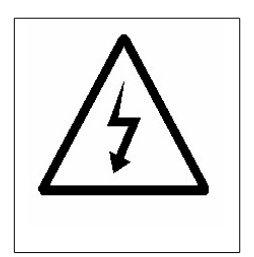

**Précaution:** 

- \* Risque de décharge électrique!
- \* Pendant la mesure, n'ouvrez pas la carcasse.

## Précaution:

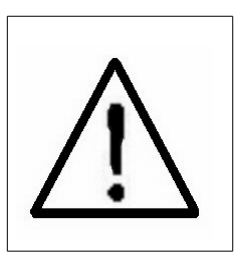

- \* N'appliquez une surcharge de tension ou courante au terminal d'entrée!
- \* Retirez les câbles d'essai avant d'ouvrir le couvercle de la batterie!
- \* Nettoyage Utilisez un chiffon sec pour nettoyer la carcasse de plastique!

## **Conditions environnementales**

- \* Catégorie d'installation III 600V.
- \* Degré de pollution 2.
- \* Hauteur de jusqu'à 2000 mètres.
- \* Utilisation à l'intérieur.
- \* Humidité relative max. 80%.

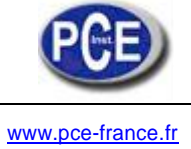

## TABLE DE MATIÈRES

| <ul> <li>2-1 Spécifications généries</li> <li>2-2 Spécifications électriques</li> <li>3. DESCRIPTION DU PANNES</li> <li>4. PRÉPARATION POUR LA</li> <li>4-1 L'écran original</li> <li>4-2 Accéder à l'écran de la descritation de la description de la CON</li> <li>4-5 Description de la formation de la formation</li> </ul> | ales<br>ues<br>EAU FRONTALE                                                                                   |
|----------------------------------------------------------------------------------------------------|----------------------------------------------------------------------------------------------------|
| <ol> <li>DESCRIPTION DU PANNE</li> <li>PRÉPARATION POUR LA<br/>4-1 L'écran original<br/>4-2 Accéder à l'écran de la<br/>4-3 Le résumé de la descu<br/>4-4 Description de la CON<br/>4-5 Description de la formation</li> </ol>                                                                                                 | EAU FRONTALE                                                                                                  |
| <ul> <li>4. PRÉPARATION POUR LA</li> <li>4-1 L'écran original</li> <li>4-2 Accéder à l'écran de la</li> <li>4-3 Le résumé de la desci</li> <li>4-4 Description de la CON</li> <li>4-5 Description de la formation</li> </ul>                                                                                                   | MESURE13<br>mesure<br>iption du clavier<br>IFIGURATION DES TOUCHES<br>ction de réglage avant de la mesur<br>E |
|                                                                                                    | E                                                                                                    |
| 5. PROCÉDURE DE MESUR                                                                                                    |                                                                                                    |
| <b>5-1</b> Mesure 1Φ 2W (une                                                                                                    | phase à deux câbles                                                                                           |
| <b>5-2</b> Mesure 1Φ 3W (une                                                                                                    | phase à trois câbles)                                                                                         |
| 5-3 Mesure 3Φ 3W (trois                                                                                                    | phases à trois câbles                                                                                         |
| 5-4 Mesure 3Φ 4W (trois                                                                                                    | phases à quatre câbles)                                                                                       |
| 5-5 La mesure CT et PT                                                                                                    |                                                                                                    |
| <ul> <li>5-6 Réglage de ZÉRO p</li> <li>5-7 Fonction de réglage</li> <li>5-8 Fonction Data Hold</li> <li>5-9 Touche retro éclaira</li> <li>5-10 Touche plage A (Co</li> <li>5-11 Écran BATTERIE F/</li> <li>5-12 Annexe 1</li> </ul>                                                                                           | our les watts heure<br>de données<br>ge<br>urant<br>NBLE                                                      |
| 6. MAINTENANCE                                                                                                    |                                                                                                    |
| <ul> <li>6-1 Nettoyage50</li> <li>6-2 Changement de batterie</li> <li>7. INTERFACE DE SÉRIE DU</li> <li>8. Téléchargement des donne<br/>(Software EXCEL)</li> </ul>                                                                                                    | e<br>PC RS232 43<br>ées enregistrées dans la carte SD à l'ordinateur<br>44                                    |

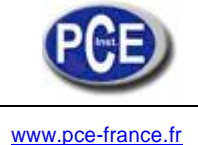

## 1. Caractéristiques

- \* Analyse pour un système multi-puissance à 3 phases, 1P/2W, 1P/3W, 3P/3W, 3P/4W
- \* Tension et courant sont la valeur True RMS.
- \* Mesure True Power (KW, MW, GW).
- \* Mesure de puissance apparente (KVA, MVA, GVA).
- \* Mesure de puissance réactive (KVAR MVAR, GVAR).
- \* Vatts-heure (WH, SH, QH, PFH).
- \* Facteur de puissance (PF), angle de phase ( $\Phi$ ).
- \* Plage de mesure de tension: 10 à 600 ACV
- \* Plage de mesure de courant: 0.2A à 1200 ACA.
- \* Ratio programmable CT ratio (1 à 600) et ratio PT (1 à 1000).
- \* L'impédance d'entrée ACV est 10 Méga ohms.
- \* Standard de sécurité: IEC 1010, CAT III 600V
- \* Horloge et calendrier intégrés, enregistrement de données en temps réel avec carte de mémoire SD, réglage du temps d'échantillonnage de 2 à 7200 secondes. Fente de la carte SD dans l'ordinateur, on peut télécharger toutes les valeurs de mesure avec l'information de la date (année/mois/données/ heure/minutes/secondes) directement à l'Excel, ensuite l'utilisateur peut effectuer des analyses de données.
- \* Jeu complet avec 4 câbles d'essai, 4 pinces de crocodile, 3 sondes de pince, adaptateur AC à DC 9V, carte de mémoire SD de 2 G et mallette de transport.
- \* La sortie de données de l'ordinateur peut être effectuée avec le câble USB-01 RS232, le câble UPCB-02 et le logiciel d'acquisition de données, SW-U801-WIN.

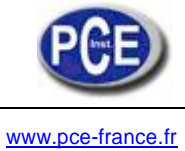

## **Spécifications** Spécifications générales: **2.** 2-1

| Circuit                 | Un chi                        | p personnalisé du circuit du LSI du microprocesseur |  |
|-------------------------|-------------------------------|-----------------------------------------------------|--|
| Écran                   | * Taille du LCD:              |                                                     |  |
|                         | 81.4<br>* Motri               | + X 61 mm (3.2 X 2.4 pouces)                        |  |
|                         | éclairage.                    |                                                     |  |
| N                       |                               |                                                     |  |
| Mesure                  | * AC                          | V                                                   |  |
|                         | * AC/                         | Α                                                   |  |
|                         | * AC                          | WATT (True Power)                                   |  |
|                         | AC                            | WATT (Puissance apparente) AC WATT                  |  |
|                         | (Pu                           | issance réactive)                                   |  |
|                         | * Fac                         | teur de puissance                                   |  |
|                         | * Áng                         | le de phase                                         |  |
|                         | * Fréquence                   |                                                     |  |
| Connexion du câble      | 1P/2W, 1P/3W, 3P/3W, 3P/4W.   |                                                     |  |
| Plage de tension        | 10 ACV à 600 ACV, auto plage. |                                                     |  |
| Plage de courant        | 0.2 ACA à 1200 ACA,           |                                                     |  |
|                         | Auto plage/plage manuelle.    |                                                     |  |
| Standard de sécurité    | IEC1010 CAT III 600 V.        |                                                     |  |
| Impédance d'entrée ACV  | 10 Méga ohms.                 |                                                     |  |
| Sélection de plage      | ACV                           | Auto plage.                                         |  |
|                         | ACA                           | Auto plage et plage manuelle.                       |  |
| Réponse de fréquence    | 40 Hz à 1 KHz.                |                                                     |  |
| de la pince             |                               |                                                     |  |
| Fréquence testée        | 45 à 6                        | 5 Hz.                                               |  |
| Protection de surcharge | ACV                           | 720 ACV rms                                         |  |
|                         | ACA                           | 1300 ACA avec sonde de pince CP-1200                |  |

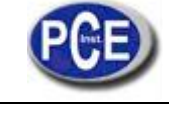

| Indicateur de limite haute                                   | II se montre "OL".                                                                                                    |
|--------------------------------------------------------------|----------------------------------------------------------------------------------------------------|
| Indicateur de limite basse                                   | II se montre "UR".                                                                                                    |
| Data Hold                                                    | Il fixe la lecture d'écran.                                                                                                    |
| Data Record                                                  | Carte de mémoire SD.                                                                                                    |
| Temps d'échantillonnage                                      | Environ 1 seconde.                                                                                                    |
| ON/OFF                                                       | Eteinte manuelle appuyant sur OFF                                                                                                    |
| Enregistreur de données en<br>temps réel                     | * Enregistre les données dans la carte de<br>mémoire SD et télécharge les valeurs de<br>mesure avec l'information de date et heure<br>(année/mois/jour/ heure/minutes/secondes), les<br>télécharge à l'Excel |
|                                                              | * Temps d'intégration pour l'enregistrement de<br>données:<br>De 2 secondes à 7200 secondes, la durée de<br>l'étape de configuration est de 2 secondes.                                                      |
| Sortie de données USB/RS232<br>*Interface<br>de l'ordinateur | Interface de série de l'ordinateur RS232:<br>Connecte le câble optionnel USB<br>USB-01 sera la prise USB.<br>Connecte le câble optionnel RS232,<br>l'UPCB-02 se connectera à la prise<br>RS232               |
| Température opérationnelle                                   | De 0 à 50°C (de 32 à 122°F).                                                                                                    |
| Humidité opérationnelle                                      | Moins de 80% de H.r.                                                                                                    |
| Alimentation                                                 | <ul> <li>* DC 1.5V, AA (UM-3) Batteries X 8 (Alcalines ou batteries résistantes).</li> <li>* Adaptateur d'énergie AC à DC 9V.</li> </ul>                                                                     |
| Consommation d'énergie                                       | * Mesureur: 300 DCmA.                                                                                                    |
|                                                              | * Pince: 34 DCmA.                                                                                                    |
| Taille max. du conducteur de<br>pince                        | Diamètre 50 mm (2.0 pouces)                                                                                                    |

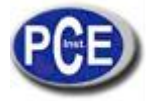

| Poids                     | * Mesureur: 948g (batteries incluses)                                                                                                    |  |  |
|---------------------------|----------------------------------------------------------------------------------------------------|--|--|
|                           | * Pince (câble inclus): 467g                                                                                                    |  |  |
| Dimensions                | Mesureur:<br>225 X 125 X 64 mm<br>(8.86 X 4.92 X 2.52 pouces)<br>Pince:<br>210 X 64 X 33mm<br>(8.3 X 2.5 X 1.3 pouces)                                                                                                    |  |  |
|                           | Mâchoire : 86 mm (3.4 pouces)                                                                                                    |  |  |
| Accessoires<br>Inclus     | <ul> <li>* Notice d'emploi1 pièce</li> <li>* Câbles d'essai (TL88-4AT)1 jeu (4 pièces)</li> <li>* Pinces de crocodile (TL88-4AC) 1 jeu (4 pièces)</li> <li>* Sonde de pince (CP-1200)3 pièces</li> <li>* Adaptateur AC et DC 9V1 pièce</li> <li>* Carte SD (2 G)1 pièce</li> <li>* Mallette de transport1 PC</li> </ul> |  |  |
| Accessoires<br>optionnels | <ul> <li>* Câble USB, USB-01</li> <li>* Câble RS232, UPCB-02</li> <li>* Logiciel d'acquisition de données,<br/>SW-U811-WIN</li> </ul>                                                                                                    |  |  |

## 2-1 Spécifications électriques:

ACV

| Plage                                                          | Résolution | Précision     |
|----------------------------------------------------------------|------------|---------------|
| 10.0V à 600.0V<br>* phase de la ligne neutre<br>10.0V à 600.0V | 0.1V       | ± (0.5%+0.5V) |
| * phase à phase                                                |            |               |

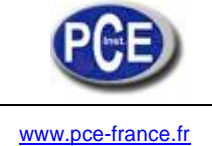

## ACA

| Plage             | Résoluti | ion             | Précision     |
|-------------------|----------|-----------------|---------------|
| 20 <sup>a</sup>   | 0.001A,  | < 10 A          | ± (0.5%+0.1A) |
|                   | 0.01A,   | <i>≧</i> 10 A   |               |
| 200 <sup>a</sup>  | 0.01A,   | < 100 A         | ± (0.5%+0.5A) |
|                   | 0.1A,    | <i>≧</i> 100 A  |               |
| 1200 <sup>a</sup> | 0.1A,    | < 1000 A        | ± (0.5%+5A)   |
|                   | 1A,      | <i>≧</i> 1000 A |               |

## Facteur de puissance

| Plage       | Résolution | Précision |
|-------------|------------|-----------|
| 0.00 à 1.00 | 0.01       | ±0.04     |

#### Commentaire:

## \* PFH : Facteur de puissance à longue terme

\* **PFΣ** : Pour 3Φ4W, 3Φ3W

 $PF\Sigma = (PF1 + PF2 + PF3)/3$ 

Pour 1Φ3W

 $PF\Sigma = (PF1 + PF2)/2$ 

## **Φ** (Angle phase)

| Plage        | Résolution | Précision       |
|--------------|------------|-----------------|
| -180° à 180° | 0.1°       | ±1° * ACOS (PF) |

## Fréquence

| Plage      | Résolution | Précision |
|------------|------------|-----------|
| 45 à 65 Hz | 0.1 Hz     | 0.1 Hz    |

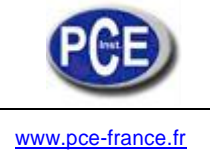

## Puissance active (Réelle)

| Plage            | Résolution         | Précision      |
|------------------|--------------------|----------------|
| 0.000 à 9.999 KW | *0.001/0.01/0.1 KW | ±(1%+0.008KW)  |
| 10.00 à 99.99 KW | *0.01/0.1 KW       | ±(1%+0.08KW)   |
| 100.0 à 999.9 KW | 0.1 KW             | ± (1%+0.8KW)   |
| 1.000 à 9.999 MW | 0.001 MW           | ± (1%+0.008MW) |

\*: La résolution se change conformément à la plage différente ACA.

## **Puissance apparente**

| Plage             | Résolution         | Précision       |
|-------------------|--------------------|-----------------|
| 0.000 à 9.999 KVA | *0.001/0.01/0.1KVA | ±(1%+0.008KVA)  |
| 10.00 à 99.99 KVA | *0.01/0.1 KVA      | ±(1%+0.08KVA)   |
| 100.0 à 999.9 KVA | 0.1 KVA            | ± (1%+0.8KVA)   |
| 1.000 à 9.999 MVA | 0.001 MVA          | ± (1%+0.008MVA) |

\*: La résolution se change conformément à la plage différente ACA.

## Puissance réactive

| Plage              | Résolution          | Précision         |
|--------------------|---------------------|-------------------|
| 0.000 à 9.999 KVAR | *0.001/0.01/0.1KVAR | ± (1%+0.008 KVAR) |
| 10.00 à 99.99 KVAR | *0.01/0.1 KVAR      | ± (1%+0.08 KVAR)  |
| 100.0 à 999.9 KVAR | 0.1 KVAR            | ± (1%+0.8 KVAR)   |
| 1.000 à 9.999 MVAR | 0.001 MVAR          | ± (1%+0.008 MVAR) |

\*: La résolution se change conformément à la plage différente ACA.

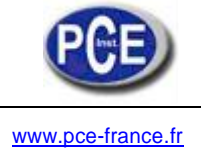

## Watts heure (Puissance active heure): WH

| Plage             | Résolution | Précision        |
|-------------------|------------|------------------|
| 0.000 à 9.999 KWH | 0.001 KWH  | ± (2%+0.008 KWH) |
| 10.00 à 99.99 KWH | 0.01 KWH   | ± (2%+0.08 KWH)  |
| 100.0 à 999.9 KWH | 0.1 KWH    | ± (2%+0.8 KWH)   |
| 1.000 à 9.999 MWH | 0.001 MWH  | ± (2%+0.008 MWH) |

## Heure VA (Puissance apparente heure): SH

| Plage              | Résolution | Précision         |
|--------------------|------------|-------------------|
| 0.000 à 9.999 KVAH | 0.001 KVAH | ± (2%+0.008 KVAH) |
| 10.00 à 99.99 KVAH | 0.01 KVAH  | ± (2%+0.08 KVAH)  |
| 100.0 à 999.9 KVAH | 0.1 KVAH   | ± (2%+0.8 KVAH)   |
| 1.000 à 9.999 MVAH | 0.001 MVAH | ± (2%+0.008 MVAH) |

## VAR Heure (Puissance réactive heure): QH

| Plage               | Résolution  | Précision          |
|---------------------|-------------|--------------------|
| 0.000 à 9.999 KVARH | 0.001 KVARH | ± (2%+0.008 KVARH) |
| 10.00 à 99.99 KVARH | 0.01 KVARH  | ± (2%+0.08 KVARH)  |
| 100.0 à 999.9 KVARH | 0.1 KVARH   | ± (2%+0.8 KVARH)   |
| 1.000 à 9.999 MVARH | 0.001 MVARH | ± (2%+0.008 MVARH) |

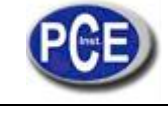

## 3. Description du panneau d'avant

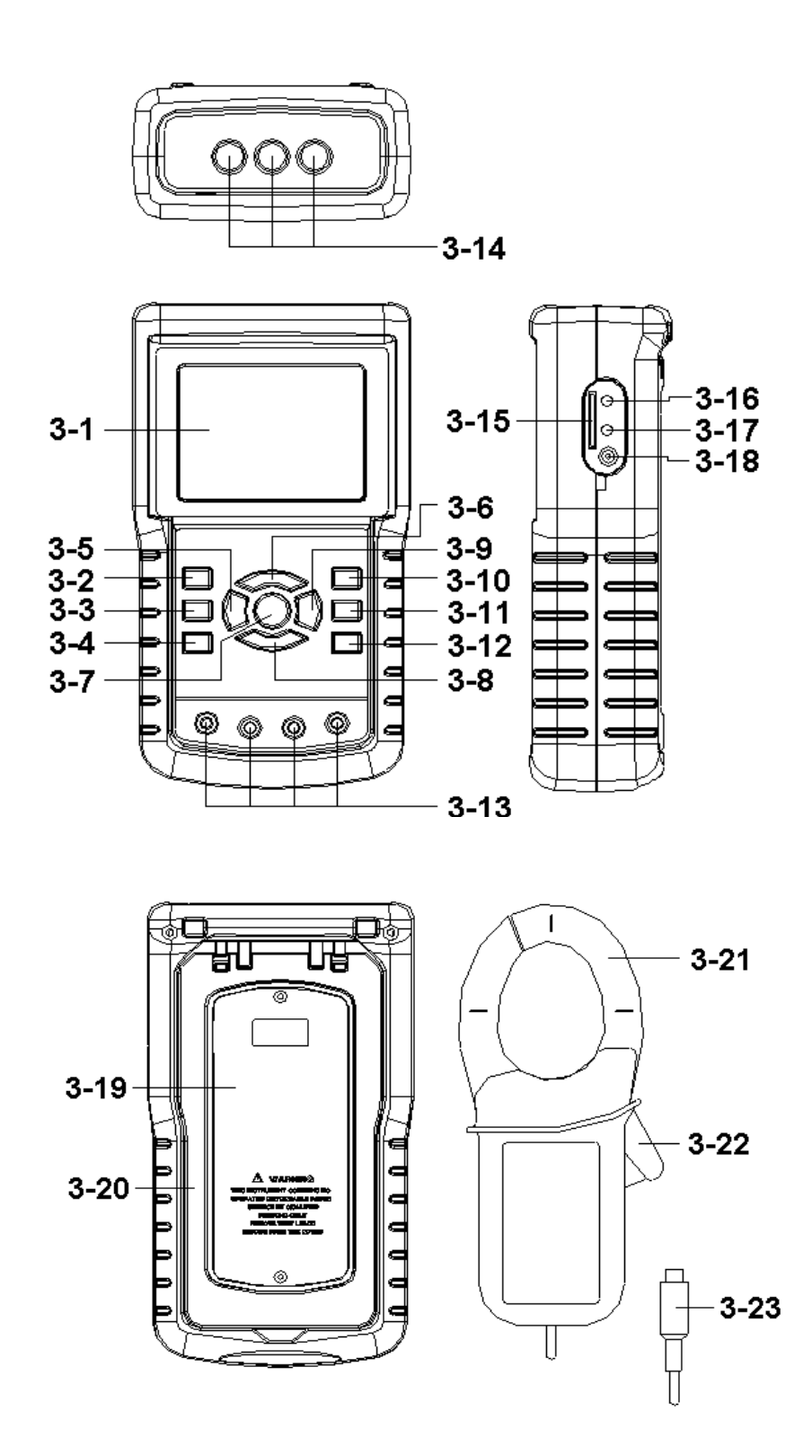

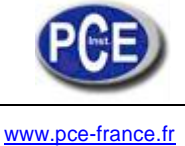

- 3-1: Écran
- 3-2 : Touche 1Φ 3Φ (Phase/câble)
- 3-3 : Touche 🔺
- 3-4 : Touche ▼
- 3-5 : Touche Hold
- 3-6 : Touche retro éclairage
- 3-7 : Touche d'allumage
- 3-8 : Touche sortir
- 3-9 : Touche REC
- 3-10 : Touche plage (courant)
- 3-11 : Touche changer (shift)
- 3-12 : Touche configuration
- 3-13 : Terminaux d'entrée de tension
- 3-14 : Pises d'entrée de la sonde de courant
- 3-15 : Prise de la carte SD
- 3-16 : Prise RS232
- 3-17 : Touche Reset
- 3-18 : Prise de l'adaptateur d'énergie DC 9V
- 3-19 : Couvercle de la batterie /Compartiment de la batterie
- 3-20 : Support
- 3-21 : Mâchoire de courant
- 3-22 : Déclencheur
- 3-23 : Prise de courant

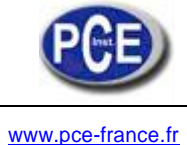

- 4. Préparation de la mesure
- 4.1 L'écran original

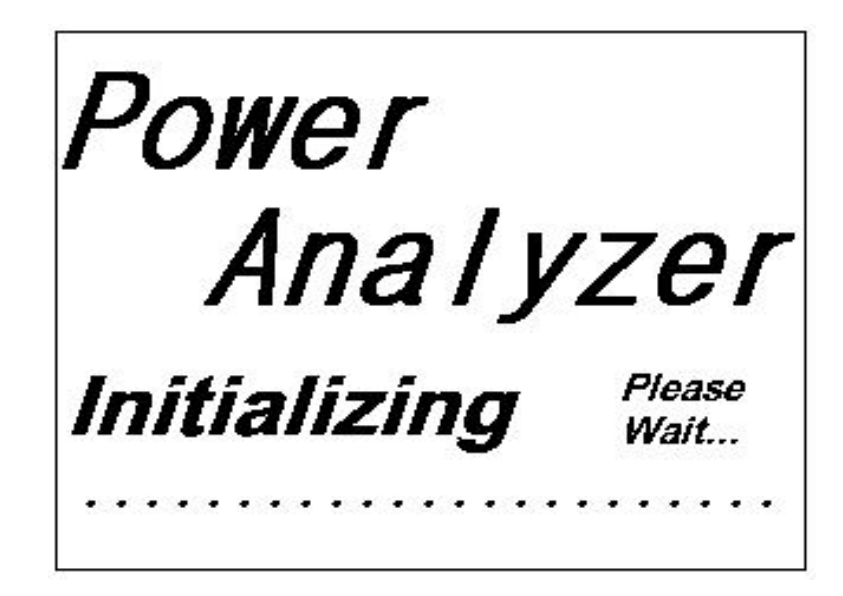

## 4.2 Accéder à l'écran de mesure

- La touche droite de l'écran 1 montrera "SD Check" accompagné d'un clignotement au même temps que vous introduisez la CARTE SD, ensuite, il disparaît après quelques secondes, ce qui indique que les données de la CARTE SD ont été lues complètement.
- 2) La partie inférieure de l'écran 2 montrera "NO DISK" accompagné d'un clignotement si la CARTE SD n'est pas insérée.

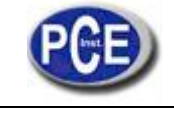

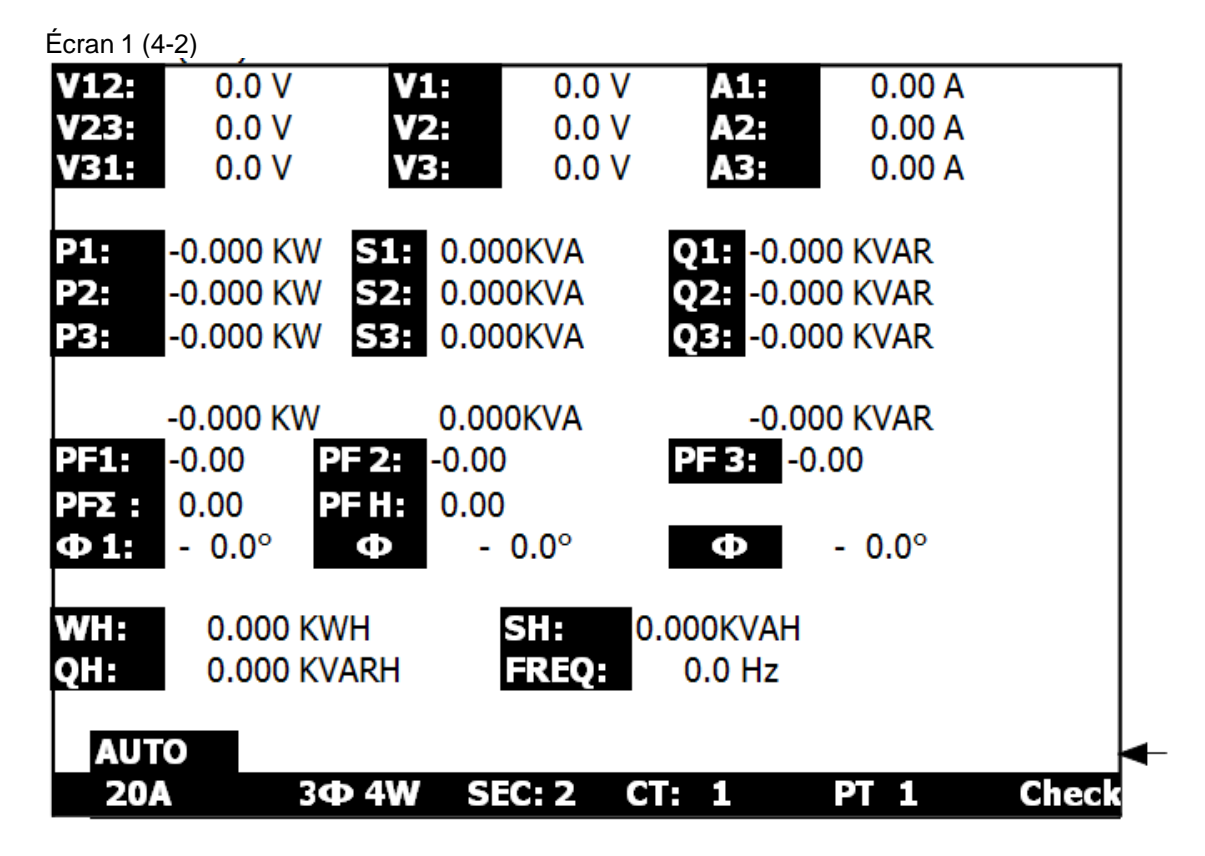

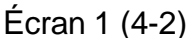

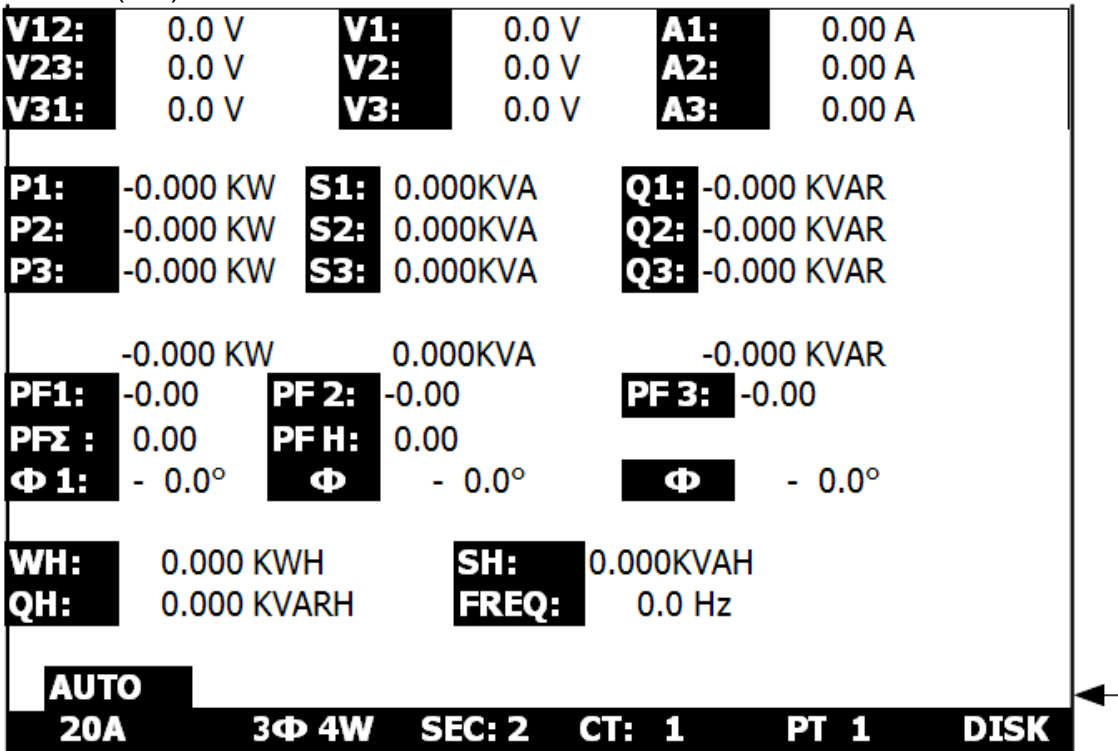

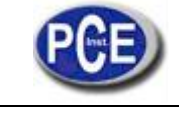

## **4-1** Le résumé de la description du clavier

- 1) TOUCHE POWER (3-7, Fig. 1): Appuyez sur la touche pour allumer et éteindre l'appareil ON/OFF.
- **2)** 1Φ 3Φ (phase/câble) TOUCHE (3-2, Fig.1): Appuyez sur la touche pour sélectionner le Mode de fonction de mesure (1P/2W, 1P/3W, 3P/3W, 3P/4W).
- 3) TOUCHE DE PLAGE A (courante) (3-10, Fig. 1): Appuyez sur la touche pour échanger entre le mode AUTO PLAGE et PLAGE MANUELLE pour le courant.
- 4) TOUCHE REC (3-9, Fig. 1):La touche d'enregistrement de données pour la CARTE SD.
- 5) TOUCHE HOLD (3-5, Fig. 1): Appuyez sur la touche pour fixer la lecture de l'écran.
- 6) TOUCHE RETRO ÉCLAIRAGE (3-6, Fig. 1): Appuyez sur la touche pou allumer ou éteindre le retro éclairage du LCD.
- 7) TOUCHE CONFIGURATION (3-12, Fig. 1): Appuyez sur la touche pour configurer la fonction avant de mesurer.
- 8) TOUCHE SORTIR (3-8, Fig. 1): Appuyez sur la touche pour sortir de l'écran de configuration.
- **9)** TOUCHE CHANGER (3-11, Fig. 1) : Appuyez sur la touche pour régler les différentes fonctions dans l'écran de configuration.
- **10)** TOUCHE MONTER (▲) (3-3, Fig. 1): Appuyez sur cette touche pour déplacer le curseur vers le haut de l'écran de configuration.
- **11)** TOUCHE DESCENDRE (▼) (3-4, Fig. 1): Appuyez sur la touche pour déplacer le curseur vers le bas de l'écran de configuration.

### 4.4 Description des TOUCHES DE FONCTION:

## **TOUCHE CHANGER (SHIFT)**

- \* SHIFT 1: Si les symboles "SETUP" et "SHIFT 1" apparaissent à droit de l'écran 1, après utilisez ▲ ou ▼ pour sélectionner l'article souhaité.
- \* SHIFT 2: Lorsque les symboles "SETUP" et "SHIFT 2" apparaissent à droite de l'écran 2, ensuite utilisez ▲ ou ▼ pour sélectionner (1P/2W, 1P/3W, 3P/3W, 3P/4W) dans la fonction Nom de fichier.

| Nom de dossier:<br>Nom de 38<br>Date REC: 2008                                                                      | WTA01<br>9401001.XLS<br>9-11-28 00:03           | )<br>3:17                   |                         | SETUP<br>SHIFT 1  |               |
|----------------------------------------------------------------------------------------------------|-------------------------------------------------|-----------------------------|-------------------------|-------------------|---------------|
| Temps d'échantillo<br>Effacer fichier:<br>Formater SD:<br>Capacité utilisée:<br>Capacité libre:<br>Capacité totale: | nnage: 2<br>0 %<br>388 KB<br>1946 MB<br>1946 MB | Décima<br>Type de<br>Sortie | al:<br>Pince:<br>RS232: | Basic<br>1200A    | Écran 1 (4-4) |
| PT:<br>CT:<br>Alarme: ON<br>Année Mois Jou                                                                          | 1:1<br>1:1                                      | V1<br>S1<br>Ф1              | I1<br>Q1<br>WH          | P1<br>PF1<br>FREQ |               |
| 2008 12 05                                                                                                    | 11 15                                           | 18                          | ondes                   |                   |               |

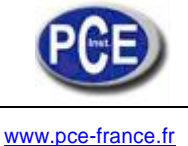

| Nom de dossier:<br>Nom du 3F | WTA01<br>401001.XL | .S<br>03·17 |          | SETUP<br>SHIFT 2 | <b></b> ←     |
|------------------------------|--------------------|-------------|----------|------------------|---------------|
| Temps d'échantillo           | nnage: 2           |             |          |                  |               |
| Effacer fichier:             | 0%                 |             |          |                  |               |
| Formater SD:                 | 0%                 |             |          |                  | Ecran 2 (4-4) |
| Capacité utilisée:           | 388 KB             | Décimal:    | Basiqu   | e                |               |
| Capacité libre:              | 1946 MB            | Type de     | pince: 1 | .200A            |               |
| Capacité totale:             | 1946 MB            | Sortie      | RS232:   |                  |               |
| PT:                          | 1:1                | V1          | I1       | P1               |               |
| CT:                          | 1:1                | S1          | Q1       | PF1              |               |
| Alarme: ON                   |                    | Φ1          | ŴН       | FREQ             |               |
| Année Mois Jour              | Heure              | Minutes     | Secor    | ndes             |               |
| 2008 12 05                   | 11                 | 15          | 18       |                  | ]             |

## Le menu fonction de réglage

- \* Nom de fichier: Nom souhaité pour le fichier de la CARTE SD, la plage est entre WTA01 et WTA10.
- \* Nom de fichier: Le réglage du nom de fichier pour la CARTE SD, permet de régler jusqu'à 50 noms de fichier dans cette fonction.
- \* Fonction REC: Montre la date et heure d'enregistrement des fichiers existants (année/mois/date, heure/minutes/secondes)
- \* Temps d'échantillonnage: Régler le temps d'échantillonnage de 2 à 7200 secondes.
- \* Effacer fichier: Pour effacer les données existantes dans la CARTE SD.
- \* Formater SD: Pour formater rapidement la CARTE SD.
- \* PT: Régler le transformateur de potentiel de 1 à 1000.
- \* CT: Régler le transformateur de courant de 1 à 600.
- \* Alarme: Connecter ou déconnecter l'alarme.
- \* Type de pince: Sélectionner le type de pince de 200A ou 1200A.
- \* Sélectionner de sortie RS232: Réglez la fonction de sortie RS232, jusqu'à un maximum de neuf articles peuvent être sélectionnés pour la sortie. Écran 1 écran 2.
- \* Année: Régler l'année.
- \* Mois: Régler le mois.
- \* Date: Régler la date.
- \* Heure: Régler l'heure.
- \* Minutes: Régler les minutes.
- \* Secondes: Régler les secondes.

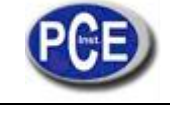

## 4.5 Description de la fonction de réglage avant de la mesure

Appuyez sur la touche SETUP pour accéder à la fonction d'écran, l'article sélectionné se montrera surligné.

Nom de dossier: Réglage du nom de dossier pour la SD

| Écran 1 (4-5-1)                              |       |
|----------------------------------------------|-------|
| Dossier: WTA01                               | SETUP |
| Nom de fichier: 3P401001.XLS                 |       |
| Date REC: 2008-11-28 00:03:17                |       |
| Temps d'échantillonnage: 2                   |       |
| Effacer fichier: 0 %                         |       |
| Formater SD: 0 %                             |       |
| Capacité utilisée: 388 KB Décimal : Basique  |       |
| Capacité libre: 1946 MB Type de pince: 1200A |       |
| Capacité totale: 1946 MB Sortie RS232:       |       |
|                                              |       |
| PT: 1:1 V1 I1 P1                             |       |
| CT: 1:1 S1 Q1 PF1                            |       |
| Alarme: ON $\Phi 1$ WH FREQ                  |       |
| Année Mois Jour Heure Minutes Secondes       |       |
| 2008 12 05 11 14 49                          |       |

Écran 2 (4-5-1)

| Dossier :            | WTA01     |         |             |         | SETUP   |
|----------------------|-----------|---------|-------------|---------|---------|
| Nom de fichier:      | 3P40100   | 01.XLS  |             |         | SHIFT 1 |
| Date REC: 2008       | -11-28 00 | ):03:17 |             |         |         |
| Temps d'échantille   | onnage: 2 |         |             |         |         |
| Effacer fichier:     | 0 %       |         |             |         |         |
| Formater SD:         | 0%        |         |             |         |         |
| Capacité utilisée: 3 | 388 KB    | Décima  | l: Bas      | ique    |         |
| Capacité libre: 1    | L946 MB   | Type de | pince       | : 1200A |         |
| Capacité totale: 1   | L946 MB   | Sortie  | <b>RS23</b> | 2:      |         |
|                      |           |         |             |         |         |
| PT: 1                | l:1       | V1      | I1          | P1      |         |
| CT: 1                | l:1       | S1      | Q1          | PF1     |         |
| Alarme: ON           |           | Φ1      | WH          | FREQ    |         |
|                      |           |         |             |         |         |
| Année Mois Jour      | Heure     | Minutes | Seco        | ndes    |         |
| 2008 12 05           | 11        | 14      |             | 34      |         |

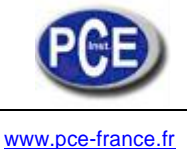

A: Plage de nom de fichier: WTA01 à WTA10.

B: Appuyez sur ▲ ou ▼ pour sélectionner le numéro de fichier, le numéro consiste en " 01 à

10 " (comme sur l'écran 1).

C: Appuyez ▲ ou ▼ d'une façon continue au moins pendant deux secondes, et vous pourrez

passer à un autre numéro plus rapidement.

D: Appuyez sur la touche SHIFT une fois, le symbole "SHIFT1" apparaîtra dans la partie supérieure droite de l'écran, et ensuite appuyez sur  $\checkmark$  pour accéder au prochain réglage comme sur l'écran 2 (Nom de dossier  $\rightarrow$  Nom de fichier).

#### Nom de fichier: Réglage du nom de fichier pour la SD

- A: L'écran montrera "NO File", dans l'option de l'indicateur de date REC lorsque le fichier sélectionné est nouveau (comme sur l'écran 1).
- B: L'écran montrera la date d'enregistrement et l'heure dans l'option Date REC lorsque le fichier sélectionné a été enregistré comme sur l'écran 2.

|   | Écran 1   | (4-5-2)   |           |         |         |       |                      |       |
|---|-----------|-----------|-----------|---------|---------|-------|----------------------|-------|
|   | Dossier   | :         | WTA03     | }       |         |       |                      | SETUP |
|   | Fichier   | :         | 3P40100:  | L.XLS   |         |       |                      |       |
| ► | Date RE   | C: Si     | n Fichier |         |         |       |                      |       |
|   | Temps     |           | 2         |         |         |       |                      |       |
|   | Effacer f | fichier:  | 0 %       | )       |         |       |                      |       |
|   | Formate   | er SD:    | 0 %       | )       |         |       |                      |       |
|   | Capacite  | é         | 388 K     | B D     | écima   | : E   | Basique              |       |
|   | Capacit   | é libre:  | 1946 M    | IB Тур  | pe de j | oince | e: 1200 <sup>a</sup> |       |
|   | Capacite  | é totale: | 1946 M    | IB Sort | tie: RS | 232   |                      |       |
|   |           |           |           |         |         |       |                      |       |
|   | PT:       |           | 1:1       | V       | 1 I     | 1     | P1                   |       |
|   | CT:       |           | 1:1       | S       | 1 Ç     | 1     | PF1                  |       |
|   | Alarme    | ON        |           | Φ       | 1 V     | /H    | FREQ                 |       |
|   |           |           |           |         |         |       |                      |       |
|   | Année     | Mois      | Jour      | Heure   | Minut   | es    | Secondes             |       |
|   | 2008      | 12        | 05        | 15      | 10      |       | 55                   |       |

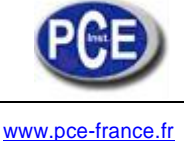

| Écran 2 (4-5-2   | 2)             |         |         |         |       |
|------------------|----------------|---------|---------|---------|-------|
| Dossier:         | WTA01          |         |         |         | SETUP |
| Fichier:         | 3P401001.XI    | LS      |         |         |       |
| Date REC: 2      | 2008-11-28 0   | 0:03:17 |         |         |       |
| Temps d'échai    | ntillonnage: 2 |         |         |         |       |
| Effacer fichier: | 0 %            |         |         |         |       |
| Formater SD:     | 0 %            |         |         |         |       |
| Capacité utilise | ée: 388 KB     | Décin   | nal: Ba | sique   |       |
| Capacité libre:  | 1946 MB        | Type de | e pince | : 1200A |       |
| Capacité totale  | e: 1946 MB     | Sortie  | e RS232 | 2:      |       |
| PT:              | 1:1            | V1      | I1      | P1      |       |
| CT:              | 1:1            | S1      | Q1      | PF1     |       |
| Alarme: ON       |                | Φ1      | ŴН      | FREQ    |       |
| Année Mois       | Jour Heure     | Minute  | s Se    | condes  |       |
| 2008 12          | 05 11          | 15      | 3       | 31      |       |

C: Description du nom de fichier: appuyez sur  $\blacktriangle$  ou  $\blacktriangledown$  sur l'écran 2 pour sélectionner le numéro de 001 à 050.

Notez: Si vous appuyez sur  $\blacktriangle$  ou  $\lor$  > 2 s, le numéro de réglage se changera.

\*1P201001: 1P2 est une phase pour deux câbles, 01 est le numéro de dossier, 001 est le numéro de fichier.

\*1P301001: 1P3 est une phase pour trois câbles, 01 est le numéro de dossier, 001 est le numéro de fichier.

\*3P301001: 3P3 est trois phases pour trois câbles, 01 est le numéro de dossier, 001 est le numéro de fichier.

\*3P401001: 3P4 est trois phases pour quatre câbles, 01 est le numéro de dossier, 001 est le numéro de fichier.

D: Dans l'écran supérieur droit, il se montrera "SHIFT1" lorsque vous appuyez sur la touche SHIFT une fois sur l'écran 2, et ensuite appuyez sur ▼ pour introduire la prochaine fonction de réglage comme sur l'écran 3 (Nom de fichier → Temps d'échantillonnage).

E: La partie supérieure droite de l'écran montrera "SHIFT2"Lorsque vous appuyez sur la touche SHIFT à nouveau sur l'écran 4, dans ce moment, appuyez sur ▲ ou ▼ pour sélectionner 1P/2W (1P2), 1P/3W (1P3), 3P/3W (3P3) y 3P/4W (3P4) comme il se montre sur l'écran 4.

F: Appuyez sur la touche SHIFT KEY pour sélectionner une à une les fonctions circulairement.

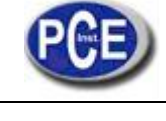

| Dossier: WTA01             |          |        |       | SETUP   | ◄—      |
|----------------------------|----------|--------|-------|---------|---------|
| Fichier: 3P401001.XLS      | S        |        |       | SHIFT 1 |         |
| Date REC: 2008-11-28 00    | :03:17   |        |       |         |         |
| Temps d'échantillonnage: 2 |          |        |       |         |         |
| Effacer fichier: 0 %       |          |        |       |         | Écran 3 |
| Formater SD: 0 %           |          |        |       |         | (4-5-2) |
| Capcité utilisée: 388 KB   | Décimal: | Basiqu | e     |         |         |
| Capacité libre: 1946 MB    | Type de  | pince: | 1200A |         |         |
| Capacité totale: 1946 MB   | Sortie   | RS232: |       |         |         |
| PT: 1:1                    | V1       | I1     | P1    |         |         |
| CT: 1:1                    | S1       | Q1     | PF1   |         |         |
| Alarme: ON                 | Φ1       | WH     | FREQ  |         |         |
| Année Mois Jour Heure Mi   | inutes   | Second | es    |         |         |
| 2008 12 05 11 1            | .5       | 06     |       |         |         |

| Dossier:         | WTAC       | )1      |        |        |          | SETUP   |           |
|------------------|------------|---------|--------|--------|----------|---------|-----------|
| Fichier:         | 3P40100    | 01.XLS  |        |        |          | SHIFT 2 | ◀──       |
| Date REC: 2      | 2008-11-2  | 28 00:0 | 3:17   |        |          |         | ]         |
| Temps d'échar    | ntillonnag | e:      |        |        |          |         | 2 écran 4 |
| Effacer fichier: | 0          | %       |        |        |          |         | (4-5-2)   |
| Formater SD:     | 0          | %       |        |        |          |         |           |
| Capacité utilisé | ée: 388    | KB      | Décin  | nal: E | Basique  |         |           |
| Capacité libre:  | 1946       | MB Ty   | ype de | e pino | e: 1200A |         |           |
| Capacité totale  | : 1946     | MB      | Sortie | e RS2  | 32:      |         |           |
| PT:              | 1:1        |         | V1     | I1     | P1       |         |           |
| ст:              | 1:1        |         | S1     | Q1     | PF1      |         |           |
| Alarme ON        |            |         | Φ1     | WH     | FREQ     |         |           |
| Année Mois       | Jour       | Heure   | Minu   | ites   | Secondes |         |           |
| 2008 12          | 05         | 11      | 15     |        | 18       |         |           |

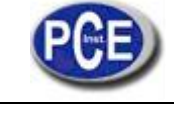

# 4.5.3 Temps d'échantillonnage: réglage du temps d'échantillonnage de l'enregistreur de données pour la SD

A : Lorsque vous appuyez sur la touche SHIFT une fois, "SHIFT1" disparaît dans la partie supérieure droite de l'écran, dans ce moment, appuyez sur ▲ ou ▼ pour régler le temps d'échantillonnage souhaité comme sur l'écran 2, réglant les numéros de 2 à 7200 secondes.

Notez: Si vous appuyez sur  $\blacktriangle$  ou  $\lor$  > 2 s, le numéro de réglage changera rapidement.

B: Dans la partie supérieure droite de l'écran se montrera "SHIFT1" Si vous appuyez sur la touche SHIFT à nouveau, et ensuite appuyez sur ▼, vous accéderez à la prochaine fonction de réglage (Temps d'échantillonnage → Effacer fichier)

| Écran 1 (4-5-3)   |               |         |        |        |         |    |
|-------------------|---------------|---------|--------|--------|---------|----|
| Dossier:          | WTA01         |         |        |        | SETUP   |    |
| Fichier:          | 3P401001.XLS  | ;       |        |        | SHIFT 1 | ◄— |
| Date REC: 20      | 08-11-28 00:0 | 03:17   |        |        |         |    |
| Echantillonnag    | <b>je:</b> 2  |         |        |        |         |    |
| Effacer fichier:  | 0 %           |         |        |        |         |    |
| Formater SD:      | 0 %           |         |        |        |         |    |
| Capacité utilisée | : 388 KB      | Décima  | al: Ba | asique |         |    |
| Capacité libre:   | 1946 MB       | Type de | pince: | 1200A  |         |    |
| Capacité totale:  | 1946 MB       | Sortie  | RS232  | :      |         |    |
| PT:               | 1:1           | V1      | I1     | P1     |         |    |
| CT:               | 1:1           | S1      | 01     | PF1    |         |    |
| Alarme: ON        |               | Φ1      | ŵн     | FREO   |         |    |
|                   |               |         |        |        |         |    |
| Année Mois        | Jour Heure    | Minutes | Seco   | ondes  |         |    |
| 2008 12           | 05 11         | 15      |        | 51     |         |    |

| Écran 2 (4-5-3)    |          |       |         |           |       |       |
|--------------------|----------|-------|---------|-----------|-------|-------|
| Dossier:           | WTA01    |       |         |           |       | SETUP |
| Fichier: 3F        | 401001.  | XLS   |         |           |       |       |
| Date REC: 2008     | -11-28 ( | 00:03 | :17     |           |       |       |
| Echantillonnage    | 2        |       |         |           |       |       |
| Effacer fichier:   | 0 %      |       |         |           |       |       |
| Formater SD:       | 0 %      |       |         |           |       |       |
| Capacité utilisée: | 388 KI   | 3     | Décim   | al: Basid | que   |       |
| Capacité libre:    | 1946 M   | B 1   | Type de | pince:    | 1200A |       |
| Capacité totale:   | 1946 M   | В     | Sortie  | RS232:    |       |       |
| PT:                | 1:1      |       | V1      | T1        | P1    |       |
| CT:                | 1:1      |       | S1      | 01        | PF1   |       |
| Alarme: ON         |          | ě     | ъ1      | ŵH        | FREO  |       |
| Additione. On      |          |       | r 1     |           | INEQ  |       |
| Année Mois Jour    | Heure    | Minu  | itesSec | ondes     |       |       |
| 2008 12 05         | 11       | 16    | 01      |           |       |       |

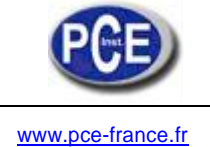

## Effacer fichier: Effacer les fichiers de la SD

A : L'indicateur " Y ou N " apparaîtra à droite de l'option sur l'écran, lorsque vous appuyez d'une façon continue sur la touche SHIFT au moins pendant deux secondes, et si vous appuyez maintenant sur ▲, "Y" surligné apparaîtra comme sur l'écran 2, appuyez sur la touche SETUP à nouveau pour confirmer le fichier sélectionné (par ex: 3P401001.XLS) il s'effacera, et ensuite vous reviendrez à l'écran 1, ou si vous appuyez sur la touche SETUP dans l'option " Y ou N", vous reviendrez à l'écran 1.

B: Appuyez sur  $\mathbf{\nabla}$  dans l'écran 1 pour accéder à la prochaine fonction de réglage (Effacer fichier  $\rightarrow$  Format SD)

| Dossier:             | WTA01               |         |          |           | SETUP   |
|----------------------|---------------------|---------|----------|-----------|---------|
| Fichier: 3F          | 401001.XL           | S       |          |           | SHIFT 1 |
| Pate REC: 200        | 8-11-28 00          | :03:17  |          |           |         |
| chantillonnage:      | 2                   |         |          |           |         |
| ffacer               | 0%                  |         |          |           |         |
| ormater SD:          | 0%                  |         |          |           |         |
| Capacité utilisée:   | 388 KB              | Décir   | nal: Bas | sique     |         |
| Capacité libre:      | 1946 MB             | Type de | e pince: | 1200A     |         |
| apacité totale:      | 1946 MB             | Sortie  | e RS232  | :         |         |
| ΥТ:                  | 1:1                 | V1      | I1       | P1        |         |
| :T:                  | 1:1                 | S1      | Q1       | PF1       |         |
| larme: ON            |                     | Φ1      | WH       | FREQ      |         |
| Dossier:<br>Fichier: | WTA01<br>3P401001.X | (LS     |          |           | SETUP   |
| Date REC: 20         | 08-11-28 (          | 0.03.1  | 7        |           | SHITTI  |
| Échantillonnage      | : 2                 |         | <b>,</b> |           |         |
| Effacer fichier      | Y OR N              |         |          |           |         |
| Formater SD:         | 0 %                 |         |          |           |         |
| Capacité utilisée    | a: 388 KB           | Déc     | imal:    | Basique   |         |
| Capacité libre:      | 1946 MB             | Type    | de pino  | e: 1200A  |         |
| Capacité totale:     | 1946 MB             | Sor     | tie RS23 | 32:       |         |
|                      |                     | 1/1     |          | <b>D1</b> |         |
| DT                   | 1:1                 | VI      | 11       | PI        |         |
| PT:                  | 4.14                | C1      | 01       | DEI       |         |
| PT:<br>CT:           | 1:1                 | S1      | Q1       | PF1       |         |

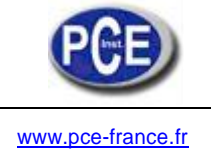

## Formater SD: Fonction de formater pour la CARTE SD

A: L'indicateur "Y ou N" apparaîtra à droite de l'option lorsque vous appuyez sur la touche SHIFT d'une façon continuelle au moins pendant deux secondes, et si vous appuyez sur ▲ l'écran montrera "Y" surligné comme sur l'écran 2, appuyez sur la touche SETUP à nouveau pour confirmer l'élimination de toutes les données de la CARTE SD et revenir à l'écran 1, ou appuyer sur la touche SETUP dans l'option "Y ou N" pour revenir à l'écran 1.

B: Appuyez sur  $\checkmark$  sur l'écran 1 pour accéder à la prochaine fonction de réglage (Formater D  $\rightarrow$  PT).

| Ecran 1 (4-5-5)                           |         |
|-------------------------------------------|---------|
| Dossier: WTA01                            | SETUP   |
| Fichier: 3P401001.XLS                     | SHIFT 1 |
| Date REC: 2008-11-28 00:03:17             |         |
| Temps d'échantillonnage: 2                |         |
| Effacer fichier: 0 %                      |         |
| Formater SD: 0 %                          |         |
| Capacité utilisée: 388 KB Décimal: Basiqu | Je      |
| Capacité libre: 1946 MB Type de pince:    | 1200A   |
| Capacité totale: 1946 MB Sortie RS232:    |         |
| PT: 1:1 V1 I1                             | P1      |
| CT: 1:1 S1 Q1                             | PF1     |
| Alarme: ON $\Phi 1$ WH                    | FREQ    |
|                                           |         |
| Année Mois Jour Heure Minutes Secondes    |         |
| 2008 12 05 11 17 05                       |         |
| Écran 2 (4-5-5)                           |         |
| Dossier: WTA01                            | SETUP   |
| Fichier: 3P401001.XLS                     | SHIFT 1 |
| Date REC: 2008-11-28 00:03:17             |         |
| Temps d'échantillonnage: 2                |         |
| Effacer fichier: 0 %                      |         |
| Formater SD:Y OR N                        |         |
| Capacité utilisée: 388 KB Décimal : Basio | ue      |
| Capacité libre: 1946 MB Type de pince: :  | 1200A   |
| Capacité totale: 1946 MB Sortie RS232:    |         |
| PT: 1:1 V1 I1                             | P1      |
| CT: 1:1 S1 O1                             | PF1     |
| Alarme: ON $\Phi1$ WH                     | FREQ    |
|                                           | _       |
| Année Mois Jour Heure Minutes Secor       | ndes    |
|                                           |         |

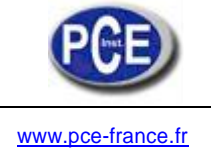

## PT: Réglage du transformateur de potentie

A: Lorsque vous appuyez sur la touche SHIFT une fois, "SHIFT1" apparaîtra comme sur l'écran 2 dans ce moment, appuyez sur ▲ ou ▼ pour régler les valeurs souhaitées PT, les numéros de réglage sont de 1 à 1000.

Notez: Appuyez sur  $\blacktriangle$  ou  $\lor$  > 2 s, le réglage du numéro changera rapidement.

B: Si vous appuyez sur la touche SHIFT à nouveau, vous reviendrez à l'écran 1, ensuite, appuyez sur ▼ pour accéder à la fonction prochaine (PT → CT).

| Écran 1 (4-5-6)          |            |             |         |
|--------------------------|------------|-------------|---------|
| Dossier: WTA01           |            |             | SETUP   |
| Fichier: 3P401001        | L.XLS      |             | SHIFT 1 |
| Date REC : 2008-11-28    | 3 00:03:17 |             |         |
| Temps d'échantillonnage  | : 2        |             |         |
| Effacer fichier: 0 %     | ò          |             |         |
| Formater SD: 0 %         | Ď          |             |         |
| Capacité utilisée: 388 K | B Décim    | al: Basique | l -     |
| Capacité libre: 1946 M   | 1B Type de | pince: 120  | 00A     |
| Capacité totale: 1946 N  | 1B Sortie  | RS232:      |         |
|                          |            |             |         |
| PT: 1:1                  | V1         | I1 P1       |         |
| CT: 1:1                  | S1         | Q1 PF:      | L       |
| Alarme: ON               | Φ1         | WH FR       | EQ      |
|                          |            |             |         |
| Année Mois Jour He       | ure Minute | s Seconde   | S       |
| 2008 12 05               | 11 17      | 53          |         |

| Écran 2 (4-5-6)          |                |            |       |
|--------------------------|----------------|------------|-------|
| Dossier: WTA01           | L              |            | SETUP |
| Fichier: 3P401001        | L.XLS          |            |       |
| Date REC: 2008-11-28     | 3 00:03:17     |            |       |
| Temps d'échantillonnage  | : 2            |            |       |
| Effacer fichier: 0 %     | b              |            |       |
| Formater SD: 0 %         | b              |            |       |
| Capacité utilisée: 388 K | B Décimal:     | Basique    |       |
| Capacité libre: 1946 N   | 1B Type de pir | nce: 1200A |       |
| Capacité totale: 1946 N  | 1B Sortie RS   | 232:       |       |
|                          |                |            |       |
| PT: 1 : 1                | V1 I1          | P1         |       |
| CT: 1:1                  | S1 Q1          | PF1        |       |
| Alarme: ON               | Φ1 WH          | H FREQ     |       |
|                          |                |            |       |
| Année Mois Jour He       | ure Minutes S  | Secondes   |       |
| 2008 12 05               | 11 19          | 07         |       |

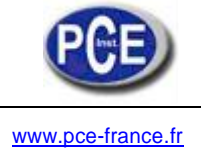

## CT: Réglage du transformateur de courant

A: Lorsque vous appuyez sur la touche SHIFT, "SHIFT1" disparaîtra comme sur l'écran 2, dans ce moment, appuyant sur ▲ ou ▼ vous pourrez régler les valeurs souhaitées CT, le réglage des numéros est de 1 à 600.

Notez: Appuyez sur  $\blacktriangle$  ou  $\triangledown$  > 2 s, le réglage du numéro changera rapidement.

B: Appuyant sur la touche SHIFT à nouveau, vous reviendrez à l'écran 1, ensuite appuyez sur
 ▼ pour accéder à la fonction prochaine de réglage (CT → BEEP), vous reviendrez à nouveau à l'écran 1 ensuite, appuyez sur ▼ pour accéder à la prochaine fonction de réglage (CT → BEEP).

| Écran 1 (4-5-7)                              |         |
|----------------------------------------------|---------|
| Dossier: WTA01                               | SETUP   |
| Fichier: 3P401001.XLS                        | SHIFT 1 |
| Date REC: 2008-11-28 00:03:17                |         |
| Temps d'échantillonnage: 2                   |         |
| Effacer fichier: 0 %                         |         |
| Formater SD: 0 %                             |         |
| Capacité utilisée: 388 KB Décimal : Basique  |         |
| Capacité libre: 1946 MB Type de pince: 1200A |         |
| Capacité totale: 1946 MB Sortie RS232:       |         |
|                                              |         |
| PT: 1:1 V1 I1 P1                             |         |
| CT: 1:1 S1 Q1 PF1                            |         |
| Alarme: ON $\Phi$ 1 WH FREQ                  |         |
|                                              |         |
| Année Mois Jour Heure Minutes Secondes       |         |
| 2008 12 05 11 19 20                          |         |
| Écran 2 (4-5-7)                              |         |
| Dossier: WTA01                               | SETUP   |
| Fichier: 3P401001.XLS                        |         |
| Date REC: 2008-11-28 00:03:17                |         |
| Temps d'échantillonnage: 2                   |         |
| Effacer fichier: 0 %                         |         |
| Formater SD: 0 %                             |         |
| Capacité utilisée: 388 KB Décimal: Basique   |         |
| Capacité libre: 1946 MB Type de pince: 1200A |         |
| Capacité totale: 1946 MB Sortie RS232:       |         |
|                                              |         |
| PT: 1:1 V1 I1 P1                             |         |
| CT: 1:1 S1 Q1 PF1                            |         |
| Alarme: ON $\Phi1$ WH FREO                   |         |
|                                              |         |
|                                              |         |
| Année Mois Jour Heure Minutes Secondes       |         |

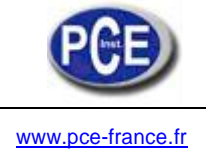

## Alarme: Activer ou désactiver l'alarme

A: Lorsque vous appuyez sur la touche SHIFT une fois, "SHIFT1" disparaîtra comme sur l'écran 2, dans ce moment, appuyez sur ▲ ou ▼ pour activer ou désactiver l'alarme.

B: Appuyez sur la touche SHIFT une fois plus et vous reviendrez à l'écran 1 ensuite, appuyez sur ▼ pour accéder à la fonction de réglage suivante (Alarme → Type décimal)

| Écran 1 (4-5-8)    |           |         |           |       |         |
|--------------------|-----------|---------|-----------|-------|---------|
| Dossier:           | WTA01     |         |           |       | SETUP   |
| Fichier: 3F        | 401001.X  | LS      |           |       | SHIFT 1 |
| Date REC: 200      | 8-11-28 0 | 0:03:17 |           |       |         |
| Temps d'échantil   | lonnage : | 2       |           |       |         |
| Effacer fichier:   | 0 %       |         |           |       |         |
| Formater SD:       | 0 %       |         |           |       |         |
| Capacité utilisée: | 388 KB    | Décin   | nal: Basi | que   |         |
| Capacité libre:    | 1946 MB   | Type de | e pince:  | 1200A |         |
| Capacité totale:   | 1946 MB   | Sortie  | RS232     | :     |         |
|                    |           |         |           |       |         |
| PT:                | 1:1       | V1      | I1        | P1    |         |
| CT:                | 1:1       | S1      | Q1        | PF1   |         |
| Alarm ON           |           | Φ1      | WH        | FREQ  |         |
|                    |           |         |           |       |         |
| Année Mois Jou     | Ir Heure  | Minutes | Second    | es    |         |
| 2008 12 05         | 11        | 19      | 44        |       |         |

Écran 2 (4-5-8)

| Dossier:        | WTA01          |          |          |         | SETUP |
|-----------------|----------------|----------|----------|---------|-------|
| Fichier:        | 3P401001.>     | (LS      |          |         |       |
| Date REC:       | 2008-11-28     | 00:03:17 |          |         |       |
| Temps d'écha    | ntillonnage: 3 | 2        |          |         |       |
| Effacer Fichie  | r: 0%          |          |          |         |       |
| Formater SD:    | 0%             |          |          |         |       |
| Capacité utilis | ée:388 KB      | Décim    | nal: Bas | sique   |       |
| Capacité libre  | : 1946 MB      | Type de  | e pince: | : 1200A |       |
| Capacité total  | e: 1946 MB     | Sortie   | e RS232  | 2:      |       |
|                 |                |          |          |         |       |
| PT:             | 1:1            | V1       | I1       | P1      |       |
| CT:             | 1:1            | S1       | Q1       | PF1     |       |
| Alarm ON        |                | Φ1       | WH       | FREQ    |       |
| Année Mois      | Jour Heure     | Minutes  | Secon    | des     |       |
| 2008 12         | 05 11          | 19       | 58       |         |       |

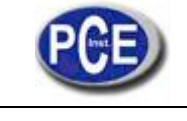

### Type décimal: Réglage du type décimal à Basique (.) ou Euro (,)

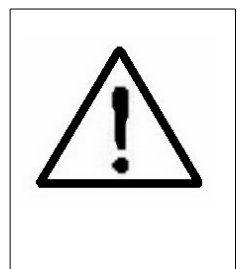

La structure numérique de données de la carte SD par défaut est "." comme le décimal, par exemple "20.6" "1000.53". Mais dans quelques pays (Europe...) on utilise la "," comme point décimal, par exemple "20,6" "1000,53". Dans cette situation, vous devez changer le caractère décimal d'abord.

A: Lorsque vous appuyez sur SHIFT une fois, "SHIFT1" apparaîtra comme sur l'écran 2, dans ce moment, appuyez sur ▲ ou ▼ pour sélectionner le type décimal "Basique" ou "Euro".

\*Type basique: La structure des données numériques de la carte SD par défaut est "." comme décimal, par exemple "20.6" "1000.53".

\*Type Euro: La structure des données numériques de la carte SD par défaut est "," comme décimal, par exemple "20,6" "1000,53".

B: Appuyez sur SHIFT une fois plus et vous reviendrez à l'écran 1 ensuite, appuyez sur  $\checkmark$  pour accéder à la fonction de réglage suivante (Type décimal  $\rightarrow$  Type de pince).

| Écran 1 (4-5-9)    |            |         |         |         |         |
|--------------------|------------|---------|---------|---------|---------|
| Dossier:           | WTA01      |         |         |         | SETUP   |
| Fichier: 3F        | 401001.XL  | 5       |         |         | SHIFT 1 |
| Date REC: 200      | 8-11-28 00 | :03:17  |         |         |         |
| Temps d'échantil   | lonnage:2  |         |         |         |         |
| Effacer fichier:   | 0 %        |         |         |         |         |
| Formater SD:       | 0 %        |         |         |         |         |
| Capacité utilisée: | 388 KB     | Déci    | mal: E  | Basique |         |
| Capacité libre:    | 1946 MB    | Type d  | e pince | : 1200A |         |
| Capacité totale:   | 1946 MB    | Sortie  | e RS232 | :       |         |
|                    |            |         |         |         |         |
| PT:                | 1:1        | V1      | I1      | P1      |         |
| CT:                | 1:1        | S1      | Q1      | PF1     |         |
| Alarme: ON         |            | Φ1      | WH      | FREQ    |         |
|                    |            |         |         |         |         |
| Année Mois Jou     | ir Heure N | 1inutes | Secon   | des     |         |
| 2008 12 05         | 11 20      |         | 18      |         |         |

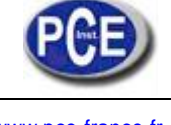

| Écran 2 (4-5-9)             |                    |
|-----------------------------|--------------------|
| Dossier: WTA01              | SETUP              |
| Fichier: 3P401001.XLS       |                    |
| Date REC: 2008-11-28 00:03: | 17                 |
| Temps d'échantillonnage: 2  |                    |
| Effacer Fichier: 0 %        |                    |
| Formater SD: 0 %            |                    |
| Capacité utilisée: 388 KB D | écimal : Basique   |
| Capacité libre: 1946 MB Ty  | pe de pince: 1200A |
| Capacité totale: 1946 MB So | ortie RS232:       |
| PT: 1:1 V1                  | I1 P1              |
| CT: 1:1 S1                  | 01 PF1             |
| Alarm ON $\Phi$ 1           | WH FREQ            |
| 1                           | -                  |
| Année Mois Jour Heure N     | 1inutes Secondes   |
| 2008 12 05 11               | 20 18              |

Type de pince: réglage du type de pince à 200A ou 1200A

- A: Lorsque vous appuyez sur la touche SHIFT une fois, "SHIFT1" apparaîtra comme sur l'écran 2, dans ce moment, appuyez sur ▲ ou ▼ pour sélectionner le type CT 200A ou 1200A.
- B: Appuyez sur la touche SHIFT à nouveau pour revenir à l'écran 1, ensuite appuyez sur ▼ pour accéder à la fonction de réglage suivante (TYPE DE PINCE → SORTIE RS232).

| Écran 1 (4-5-10)       |                 |          |                  |         |
|------------------------|-----------------|----------|------------------|---------|
| Dossier: WTA0          | 1               |          |                  | SETUP   |
| Fichier: 3P40100       | 1.XLS           |          |                  | SHIFT 1 |
| Date REC: 2008-11-2    | 8 00:03:17      | ,        |                  |         |
| Temps d'échantillonnag | je:2            |          |                  |         |
| Effacer Fichier: 0 9   | %               |          |                  |         |
| Formater SD: 0 9       | %               |          |                  |         |
| Capacité utilisée: 388 | KB Déci         | mal: Bas | sique            |         |
| Capacité libre: 1946   | МВ <b>Гур</b> е | e de pin | <b>ce:</b> 1200A |         |
| Capacité totale: 1946  | MB Sort         | ie RS232 | 2:               |         |
|                        |                 |          |                  |         |
| PT: 1:1                | V1              | I1       | P1               |         |
| CT: 1:1                | S1              | Q1       | PF1              |         |
| Alarme: ON             | Ф1              | WH       | FREQ             |         |
|                        |                 |          |                  |         |
| Année Mois Jour Heu    | ire Minute      | es Secon | des              |         |
| 2008 12 05 11          | 20              | 18       |                  |         |

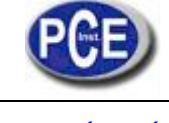

|--|

| Écran 2 (4-5-10) |            |            |            |       |
|------------------|------------|------------|------------|-------|
| Dossier:         | WTA01      |            |            | SETUP |
| Fichier: 3       | P401001.XL | S          |            |       |
| Date REC: 200    | 8-11-28 00 | :03:17     |            |       |
| Temps            | 2          |            |            |       |
| Effacer Fichier: | 0 %        |            |            |       |
| Formater SD:     | 0 %        |            |            |       |
| Capacité         | 388 KB     | Décimal:   | Basique    |       |
| Capacité libre:  | 1946 MB    | Type de pi | nce: 1200A |       |
| Capacité totale: | 1946 MB    | Sortie RS2 | 32:        |       |
|                  |            |            |            |       |
| PT:              | 1:1        | V1 I1      | P1         |       |
| CT:              | 1:1        | S1 Q1      | PF1        |       |
| Alarme ON        |            | Φ1 WH      | FREQ       |       |
|                  |            |            |            |       |
| Année Mois       | Jour He    | ure Minute | s Secondes |       |
| 2008 12          | 05 11      | 19         | 44         |       |

Réglage de la sortie RS232

- A: Appuyez sur la touche SHIFT d'une façon continue au moins pendant deux seconds comme sur l'écran 2 et ensuite, appuyez sur ▲ ou ▼ pour sélectionner l'article que vous voulez visualiser, entre un maximum de neuf articles, lorsque le curseur s'arrêt sur l'article sélectionné et ensuite appuyez sur SHIFT à nouveau, l'article sélectionné se montrera surligné.
- B: Si les articles sélectionnés sont plus de neuf, l'écran inférieure montrera l'indicateur "full" comme sur l'écran 3.
- C: Lorsque vous complétez la sélection, appuyez sur la touche SHIFT d'une façon continue au moins pendant deux secondes à nouveau et vous reviendrez à l'écran 1, ensuite, tous les articles sélectionnés se montreront au même temps.
- D: Appuyez sur ▼ sur l'écran 1 pour accéder à la prochaine fonction de réglage (Sortie RS232 → Année)

| Ecran 1 (4-5-   | 11)          |         |         |        |         |
|-----------------|--------------|---------|---------|--------|---------|
| Dossier:        | WTA01        |         |         |        | SETUP   |
| Fichier:        | 3P401001.X   | LS      |         |        | SHIFT 1 |
| Date REC:       | 2008-11-28 ( | 0:03:17 |         |        |         |
| Temps d'écha    | ntillonnage: | 2       |         |        |         |
| Effacer Fichie  | r: 0%        |         |         |        |         |
| Formater SD:    | 0 %          |         |         |        |         |
| Capacité utilis | ée: 388 KB   | Dí.     | nel De  |        |         |
| Capacité libre  | : 1946       | Typad   | o pince | • 1200 |         |
| Capacité total  | e: 1946 MB   |         |         |        |         |
|                 |              |         |         |        |         |
| PT:             | 1:1          | V1      | I1      | P1     |         |
| CT:             | 1:1          | S1      | Q1      | PF1    |         |
| Alarme: ON      |              | Φ1      | WH      | FREQ   |         |
|                 |              |         |         |        |         |
| Année Mois      | Jour Heure N | linutes | Secon   | des    |         |
| 2008 12         | 05 11 2      | 20      | 43      |        |         |
| 1               |              |         |         |        |         |

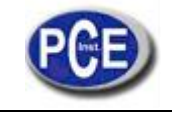

| Écran    | 2 (4-5-11) |                |               |
|----------|------------|----------------|---------------|
| SÉL      | ECTION     | DE SORTI       | E RS232       |
|          |            |                |               |
| 1.       | V12        | 12. P3         | 23. PF2       |
| 2.       | V23        | 13. PΣ         | 24. PF3       |
| 3.       | V31        | 14. <b>S1</b>  | 25. PFΣ       |
| 4.       | V1         | 15. S2         | 26. PFH       |
| 5.       | V2         | 16. S3         | 27. <b>Φ1</b> |
| 6.       | <b>V</b> 3 | 17. SΣ         | 28. Φ 2       |
| 7.       | <b>I1</b>  | 18. <b>Q1</b>  | 29. Φ 3       |
| 8.       | I2         | 19. Q2         | 30. WH        |
| 9.       | <u>I3</u>  | 20. Q3         | 31. SH        |
| 10.      | P1         | 21. <u>QΣ</u>  | 32. <u>QH</u> |
| 11.      | P2         | 22. <b>PF1</b> | 33. FREQ      |
|          |            |                |               |
|          |            |                |               |
| <u> </u> |            |                |               |

| Écran 3 (4-   | 5-11)     |           |             |      |
|---------------|-----------|-----------|-------------|------|
| SÉLEC         | TTON DE S | ORTIE     | <b>RS23</b> | 2    |
|               |           |           |             | _    |
| 1. V12        | 12.       | P3        | 23.         | PF2  |
| 2. V23        | 13.       | ΡΣ        | 24.         | PF3  |
| 3. V31        | 14.       | <b>S1</b> | 25.         | ΡΕΣ  |
| 4. <b>V1</b>  | 15.       | S2        | 26.         | PFH  |
| 5. V2         | 16.       | S3        | 27.         | Ф1   |
| 6. V3         | 17.       | SΣ        | 28.         | Φ2   |
| 7. I1         | 18.       | Q1        | 29.         | Φ3   |
| 8. I2         | 19.       | Q2        | 30.         | WH   |
| 9. I3         | 20.       | Q3        | 31.         | SH   |
| 10. <b>P1</b> | 21.       | QΣ        | 32.         | QH   |
| 11. P2        | 22.       | PF1       | 33.         | FREQ |
|               |           |           |             |      |
|               |           |           |             | FULL |

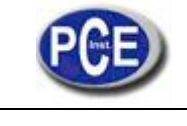

2

#### Réglage de l'Année/Mois/Jour/Heure/Minutes/Secondes

- A: Si vous appuyez une fois sur SHIFT, "SHIFT1" apparaîtra comme sur l'écran 2, dans ce moment appuyez sur ▲ o ▼ pour régler les numéros souhaités, et appuyez sur ▲ ou ▼ d'une façon continue au moins pendant deux secondes pour passer de numéro rapidement.
- B: Appuyez sur ▼ sur l'écran 1 pour accéder à la prochaine fonction de réglage (Année → Mois).
- C: Les réglages suivantes (Mois  $\rightarrow$  Jour), (Date  $\rightarrow$  Heure), (Heure  $\rightarrow$  Minutes), (Minutes  $\rightarrow$ Secondes) s'effectuent de la même façon que l'étape A et B.
- D: Dans cette fonction de réglage (Année  $\rightarrow$  Minutes), appuyez sur  $\blacktriangle$  ou  $\checkmark$  en plus de régler les numéros, et la valeur de réglage s'enregistrera aussi pendant la configuration.
- E: Dans la fonction de réglage "secondes", appuyez sur ▲ ou ▼ pour régler les numéros. Dans ce moment, le numéro de secondes s'est arrêté, et ensuite, appuyez sur la touche setup qui enregistrera la valeur et aussi commencera la fonction des "secondes".

| Dossier:      | WTA01           |           |         | SETUP   |          |
|---------------|-----------------|-----------|---------|---------|----------|
| Fichier:      | 3P401001.X      | LS        |         | SHIFT 1 |          |
| Date REC:     | 2008-11-28 (    | 0:03:17   |         |         |          |
| Temps d'éch   | antillonnage: 2 | 2         |         |         | Écran 1  |
| Effacer Fichi | er: 0 %         |           |         |         | (4-5-12) |
| Formater SD   | : 0%            |           |         |         |          |
| Capacité util | isée: 388 KB    | Décim     | nal: Ba | sique   |          |
| Capacité libr | e: 1946 MB      | Type de   | pince   | : 1200A |          |
| Capacité tota | ale: 1946 MB    | Sortie R  | S232:   |         |          |
| PT:           | 1:1             | V1        | I1      | P1      |          |
| CT:           | 1:1             | S1        | Q1      | PF1     |          |
| Alarme: ON    |                 | Φ1        | WH      | FREQ    |          |
|               |                 | 33        |         |         |          |
| Année Mois    | Jour Heur       | e Minutes | s Se    | condes  |          |
| 2008 12       | 05 1            | 2 02      | 1       | 3       |          |

| Dossier: \           | WTA01       |              | SETUP    |          |
|----------------------|-------------|--------------|----------|----------|
| Nom du Fichier:      | 3P401001.3  | XLS          |          |          |
| Date REC: 2008       | -11-28 00:0 | 3:17         |          |          |
| Temps d'échantille   | onnage:2    |              |          | Écran 2  |
| Effacer Fichier:     | 0 %         |              |          | (4-5-12) |
| Formater SD:         | 0 %         |              |          |          |
| Capacité utilisée: 3 | 388 KB      | Décimal: Ba  | asique   |          |
| Capacité libre:      | 1946 MB T   | ype de pince | e: 1200A |          |
| Capacité totale:     | 1946 MB     | Sortie RS23  | 32:      |          |
|                      |             |              |          |          |
| PT:                  | 1:1         | V1 I1        | P1       |          |
| CT:                  | 1:1         | S1 01        | PF1      |          |
| Alarme: ON           |             | Φ1 ŴΗ        | FREO     |          |
|                      |             |              | L.       |          |
| Année Mois           | our Heure   | Minutes      | Secondes |          |
| 2008 12 (            | 05 12       | 02           | 28       |          |
|                      |             |              |          |          |

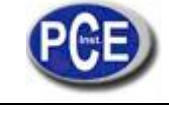

Lorsque tous les réglages ont été complétés, appuyez sur EXIT pour revenir à l'écran de mesure.

#### Description de l'espace de mémoire de la CARTE SD

- A: Capacité utilisée Pour montrer l'espace de données qui a été utilisée.
- B: Capacité libre Pour montrer l'espace libre de données.
- C: Capacité totale Pour montrer l'espace totale des numéros de données.
- D: CARTE typique SD et SDHC, les deux peuvent être utilisées avec l'appareil, sauf une carte SD avec une capacité de mémoire inférieure à 32MB.

Touche RESET: On appuie cette touche pour réinitialiser l'appareil

#### 5. Procédure de mesure

5.1 Mesure Φ2W (une phase pour deux câbles) A: Diagramme

Écran 1 (5-1)

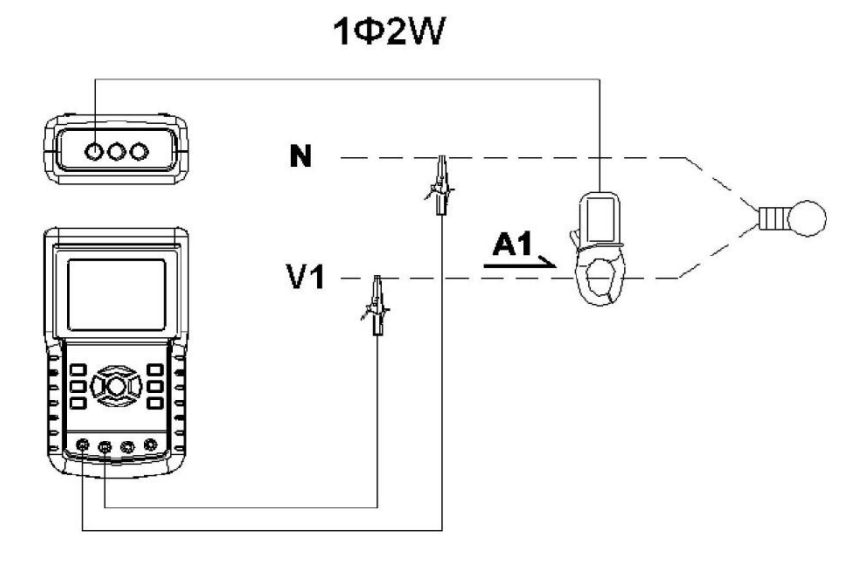

- B: Instructions de fonctionnement:
- B-1 : Allumer l'appareil appuyant sur la touche POWER, et ensuite, appuyez sur la touche 1Φ 3Φ pour sélectionner le système 1Φ 2W, le nom sélectionné du système apparaîtra dans la partie inférieure gauche de l'écran 2.
- B-2 : Connectez la ligne de tension L1, Vn (Neutre) pour les terminaux V1 et N de l'appareil.
- B-3: Connectez le conducteur du CP-1200 (A1) à A1 comme sur l'écran 1.
- B-4: Connectez la sortie de la pince du mesureur "CP-1200(A1)" au terminal A1 de l'appareil.
- B-5: Les facteurs de mesure associés apparaîtront sur l'écran; pour plus d'information sur l'instruction du facteur, s'il vous plaît, consultez l'annexe 1 (5-11, page 49).

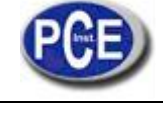

| Écran 2 (5-1)     |                  |
|-------------------|------------------|
| V1: 0.0 V         |                  |
| A1: 0.00 A        |                  |
|                   |                  |
| P 1 : - 0.000KW   | PF1 : - 0.00     |
| S 1 : 0.000KVA    | PFH: 0.00        |
| Q 1 : - 0.000KVAR | Φ 1 : - 0.0°     |
|                   |                  |
| WH: 0.000KWH      |                  |
| S H : 0.000KVAH   |                  |
| Q H : 0.000KVARH  | FREQ: 50.1 Hz    |
|                   |                  |
|                   |                  |
|                   |                  |
|                   |                  |
| AUTO              |                  |
| 20A 1Φ2W SE       | C: 2 CT: 1 PT: 1 |

5.2 Mesure  $1\Phi 3W$  (une phase pour trois câbles)

A: Diagramme

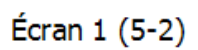

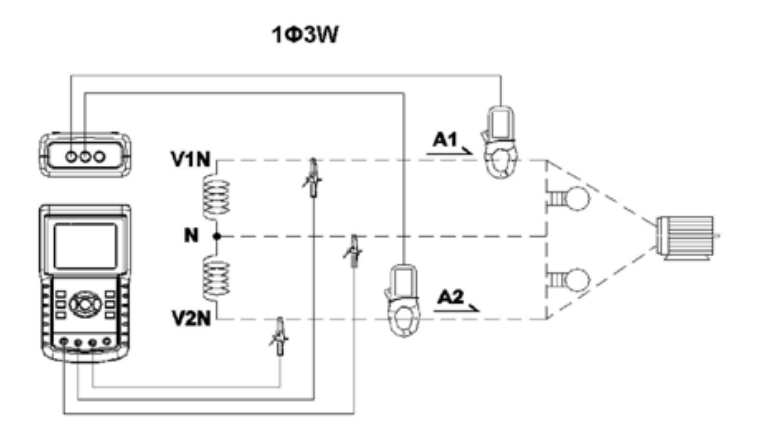

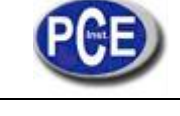

- B: Instructions de fonctionnement:
- B-1 : Allumez sur l'appareil appuyant sur la touche POWER, et ensuite, appuyez sur la touche 1Φ3Φ pour sélectionner le système 1Φ3W, le nom du système sélectionné apparaîtra dans la partie inférieure de l'écran 2.
- B-2: Connectez la tension de la ligne L1, L2 et Vn (Neutre) aux terminaux V1, V2 et N de l'appareil.
- B-3: Connectez le conducteur du CP-1200(A1), CP-1200(A2) à A1 et A2 comme sur l'écran 1.
- B-4: Connectez les sorties des pinces du mesureur CP-1200(A1), CP-1200(A2) aux terminaux A1 et A2 de l'appareil.
- B-5 : Les facteurs de mesure associés apparaîtront sur l'écran; pour plus d'information sur l'instruction du facteur, s'il vous plaît, consultez l'annexe 1 (5-11, page 49).

| Écran 2 (5-2)       |                               |            |
|---------------------|-------------------------------|------------|
| V1: 0.0 V           | P 1 : - 0.000KW               |            |
| V2: 0.0 V           | P 2 : - 0.000KW               |            |
| A 1: 0.00 A         | S 1 : 0.000KVA                |            |
| A 2 : 0.00 A        | S 2 : 0.000KVA                |            |
| Q 1 : - 0.000KVAR   |                               | I          |
| Q 2 : - 0.000KVAR   |                               |            |
|                     |                               |            |
| <b>ΡΣ:</b> 0.000 KW | SΣ: 0.000 KVA QΣ:             | 0.000 KVAR |
| PF1: - 0.00         | PF2: -0.00 PFΣ:               | 0.00       |
| <b>PFH:</b> 0.00    | <b>Φ1:</b> -0.0° <b>Φ2:</b> - | 0.0°       |
|                     |                               |            |
| WH: 0.000 KWH       | SH: 0.000 KVAH                |            |
| QH: 0.000 KVARH     | FREQ: 50.0 Hz                 |            |
|                     |                               |            |
| AUTO                |                               |            |
| 20A 1Φ3W            | SEC: 2 CT: 1 PT:              | 1          |

#### 5-3-3 Mesure Φ3W (trois phases pour trois câbles)

A: Diagramme

Écran 1 (5-3)

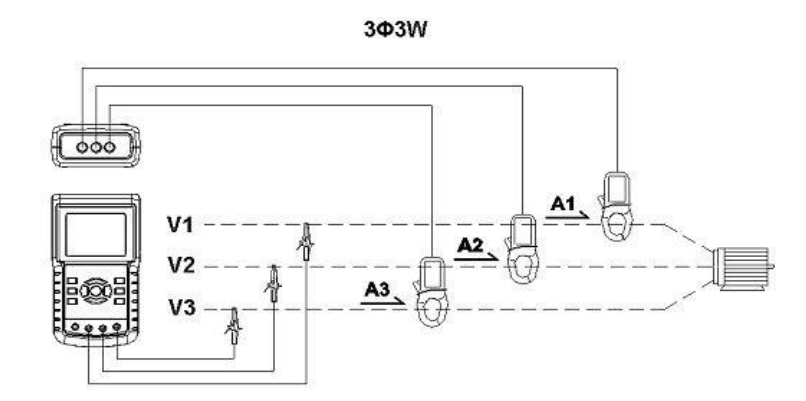

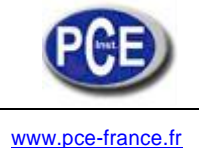

B: Instructions de fonctionnement:

- B-1: Allumez l'appareil appuyant sur la touche POWER, et ensuite, appuyez sur la touche 1Φ 3Φ pour sélectionner le système 3Φ 3W, le nom sélectionné du système apparaîtra dans la partie inférieure gauche de l'écran 2.
- B-2: Connectez la tension de la ligne L1, L2 et L3 aux terminaux V1, V2 et V3 de l'appareil.
- B-3: Connectez le conducteur de CP-1200(A1), CP-1200(A2), CP-1200(A3) à A1, A2, A3 comme sur l'écran 1.
- B-4: Connectez les sorties du mesureur de pince CP-1200(A1), CP-1200(A2), CP-1200(A3) aux terminaux A1, A2, A3 de l'appareil.
- B-5: Les facteurs de mesure apparaîtront sur l'écran; pour plus d'information sur l'instruction du facteur, s'il vous plaît, consultez l'annexe 1 (5-11, page 49)

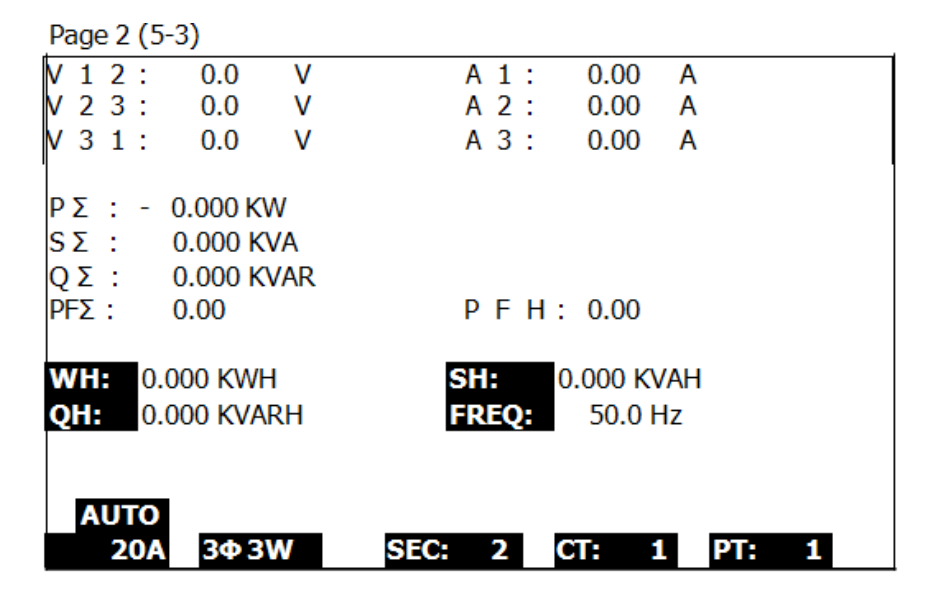

5-4 Mesure 3Φ4W (trois phases pour quatre câbles)

A: Diagramme

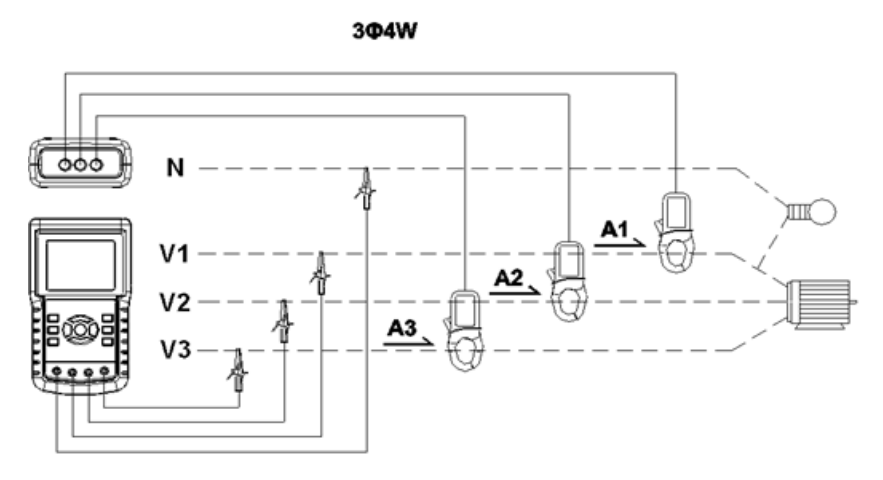

Écran 1 (5-4)

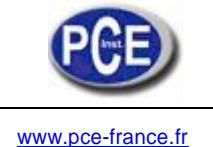

B: Instructions de fonctionnement:

- B-1: Allumez l'appareil appuyant sur touche POWER, et ensuite, appuyez sur la touche 1Φ 3Φ pour sélectionner le système 3Φ4W, le nom sélectionné du système apparaîtra dans la partie inférieure gauche de l'écran 2.
- B-2: Connectez la tension de la ligne L1, L2, L3 et Vn a V1, V2, V3 et les terminaux N de l'appareil.
- B-3: Connectez le conducteur du CP-1200(A1), CP-1200(A2), CP-1200(A3) à A1, A2, A3 comme sur l'écran 1.
- B-4: Connectez les sorties du mesureur de pince CP-1200(A1), CP-1200(A2), CP-1200(A3) aux terminaux A1, A2, A3 de l'appareil.
- B-5: Les facteurs de mesure associés apparaissent sur l'écran; pour plus d'information sur l'instruction du facteur, s'il vous plaît, consultez l'annexe (5-11, page 49).

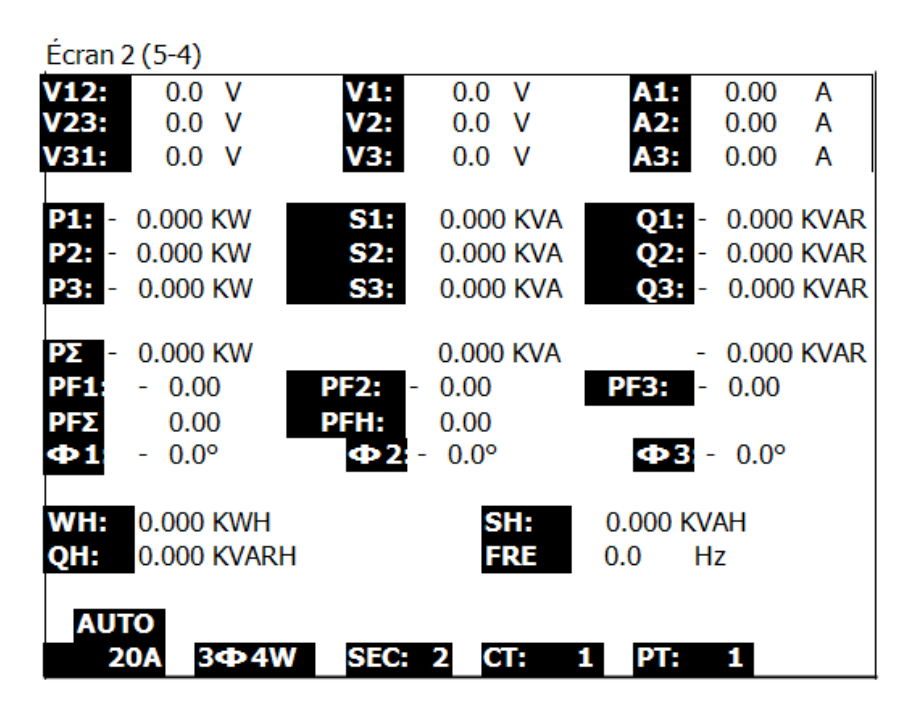

5.5 La mesure CT et PT

A: Diagramme

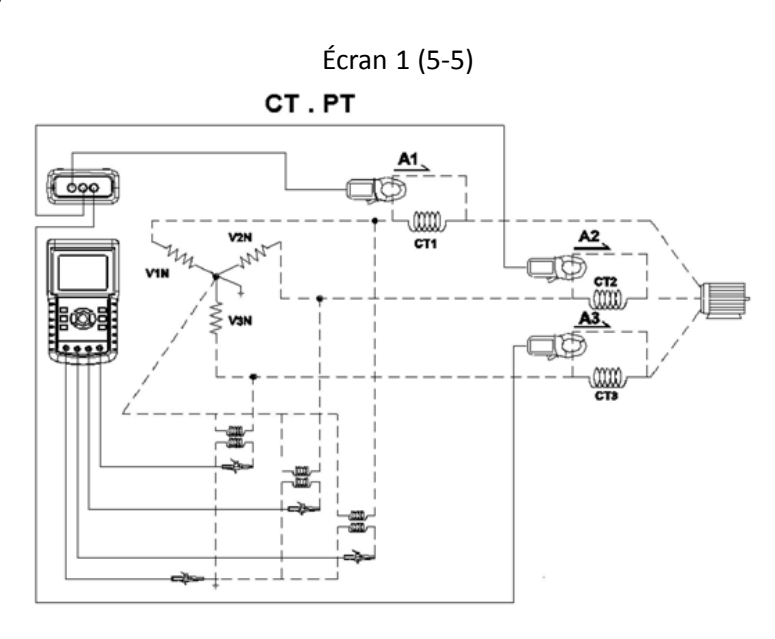

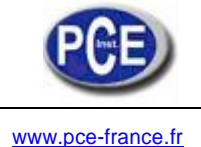

- B-1: Allumez l'appareil appuyant sur la touche POWER, et ensuite, appuyez sur la touche 1Φ3Φ pour sélectionner le système 3Φ4W, le nom sélectionné du système apparaîtra dans la partie inférieure gauche de l'écran 2.
- B-2: Connectez la tension de ligne L1, L2, L3 et Vn à V1, V3 et les terminaux N de l'appareil.
- B-3: Connectez le conducteur du CP-1200(A1), CP-1200(A2), CP-1200(A3) à A1, A2, A3 comme sur l'écran 1.
- B-4: Connectez les sorties du mesureur de pince CP-1200(A1), CP-1200(A2), CP-1200(A3) aux terminaux A1, A2, A3 de l'appareil.
- B-5: Les facteurs de mesure associés apparaîtront sur l'écran, pour plus d'information sur l'instruction du facteur, consultez l'annexe 1 (5-11, page 49).

| Écran        | 2 (5-5)     |             |       |     |       |              |       |             |
|--------------|-------------|-------------|-------|-----|-------|--------------|-------|-------------|
| V12:         | 0.0 V       | V1:         | 0.0   | V   | /     | 1:           | 0.00  | Α           |
| V23:         | 0.0 V       | V2:         | 0.0   | V   | /     | 12:          | 0.00  | A           |
| V31:         | 0.0 V       | V3:         | 0.0   | V   | 1     | <b>\3</b> :  | 0.00  | A           |
| <b>P1:</b> - | 0.000 KW    | <b>S1:</b>  | 0.000 | KVA |       | Q1: -        | 0.000 | KVAR        |
| P2: -        | 0.000 KW    | <b>S2:</b>  | 0.000 | KVA |       | <b>Q2:</b> - | 0.000 | <b>KVAR</b> |
| <b>P3:</b> - | 0.000 KW    | <b>S3:</b>  | 0.000 | KVA |       | <b>Q3:</b> - | 0.000 | KVAR        |
| - Σ٩         | 0.000 KW    | <b>SΣ</b> : | 0.000 | KVA | QΣ    | : -          | 0.000 | KVAR        |
| PF1:         | - 0.00      | PF2: -      | 0.00  |     | PF    | 3: -         | 0.00  |             |
| ΡFΣ          | 0.00        | PFH:        | 0.00  |     |       |              |       |             |
| Ф1           | - 0.0°      | ф -<br>21   | 0.0°  |     |       | φ-           | 0.0°  |             |
| WH:          | 0.000 KWH   | 2.          |       |     | 0.000 | KVAH         |       |             |
| QH:          | 0.000 KVARH |             |       |     | 0.0   | Hz           |       |             |
|              | -           |             |       |     |       |              |       |             |
| AUT          | 0           | _           |       |     |       |              |       |             |
| 2            | 0A 34⊅4W    | SEC:        | 2 C   | E.  | 1     | 2 <b>1</b> 5 | 1     |             |

## 5.6 Réglage ZÉRO pour Watt Heure

Si vous réinitialisez avec la "Touche Exit" (3-8, Fig. 1) appuyant d'une façon continue et > 6 secondes, la valeur de mesure de "WH", "SH", "QH" sera mise à zéro.

### 5.7 Fonction d'enregistrement de données

- A: Appuyez sur la touche REC une fois pour commencer la fonction d'enregistrement de données.
- A1: Si dans la partie inférieure droite il se montre "Changer Carte", cela indiquera que l'espace de mémoire est plein ou la carte SD présente une erreur.
- A2: Si la carte SD est normale, la fonction d'enregistrement de données commencera à s'exécuter.

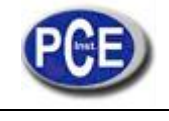

| V12:<br>V23:                 | 0.0 V<br>0.0 V                       | V1:<br>V2:                    | 0.0                   | V<br>V                           | A1:<br>A2:               | 0.00       | A<br>A            |
|------------------------------|--------------------------------------|-------------------------------|-----------------------|----------------------------------|--------------------------|------------|-------------------|
| V31:<br>P1: -<br>P2: -       | 0.00 V<br>0.000 KW<br>0.000 KW       | V3:<br>S1:<br>S2:             | 0.0<br>0.000<br>0.000 | V<br>KVA<br>KVA                  | A3:<br>Q1: -<br>Q2: -    | 0.00       | A<br>KVAR<br>KVAR |
| P3: -<br>PΣ -<br>PF1:<br>PFΣ | 0.000 KW<br>- 0.00<br>0.00<br>- 0.0° | 53:<br>SΣ :<br>PF2: -<br>PFH: | 0.000                 | KVA<br>KVA (                     | Q3: -<br>QΣ: -<br>PF3: - | 0.000      | KVAR<br>KVAR      |
| WH:<br>QH:                   | 0.000 KWH<br>0.000 KVARH             |                               | SH<br>FR              | <b>1:</b> 0.0<br><b>REQ:</b> 0.0 | 00 KVAH<br>Hz            | 0.0-       |                   |
| AUT                          | О<br>ОА 3Ф4\                         | W SE(                         | 2 CT                  | : 1                              | PT                       | Cha<br>1 ( | ange<br>Card      |

- B: La partie inférieure droite de l'écran montrera les points des données enregistrées.
- B1: Chaque dossier peut contenir plus de 30.000 points de données comme sur l'écran 1 et lorsque les 30.000 points se dépassent, le système créera un nouveau dossier automatiquement (par exemple, WTA01001.XLS sera remplacé par WTA01002.XLS).
- B2: Si vous appuyez sur la touche REC deux fois, la fonction d'enregistrement de données s'arrêtera, les points enregistrés disparaîtront dans la partie inférieure droite comme sur l'écran 2.

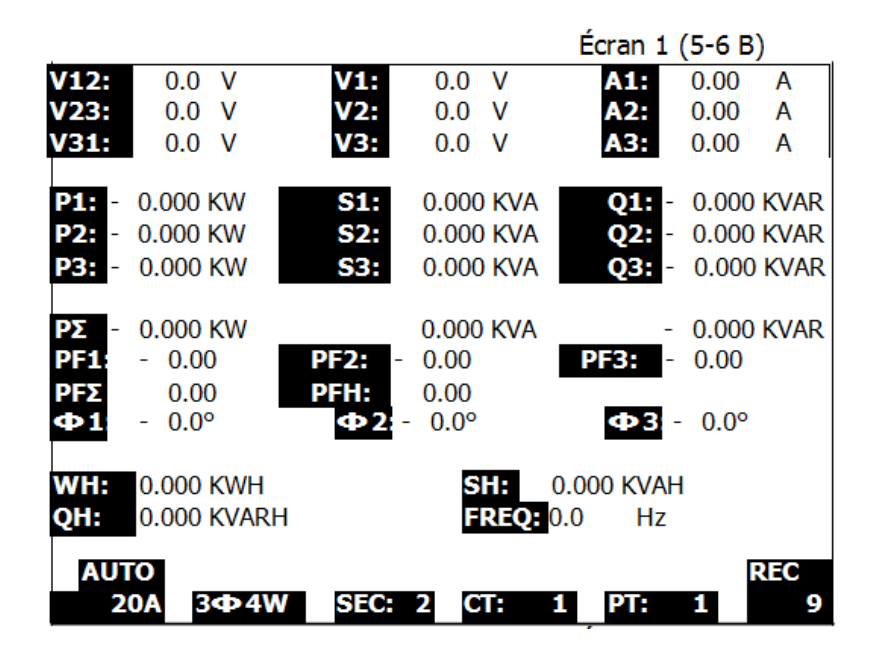

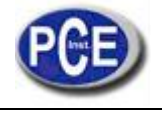

|                       |             |           | Écran 2 (5-6 B)      |      |
|-----------------------|-------------|-----------|----------------------|------|
| V12: 0.0 V            | V1:         | 0.0 V     | A1: 0.00             | Α    |
| V23: 0.0 V            | V2:         | 0.0 V     | A2: 0.00             | A    |
| <b>V31:</b> 0.0 V     | <b>V3:</b>  | 0.0 V     | A3: 0.00             | A    |
| P1: - 0.000 KW        | S1:         | 0.000 KVA | Q1: - 0.000 k        | VAR  |
| P2: - 0.000 KW        | S2:         | 0.000 KVA | Q2: - 0.000 k        | (VAR |
| <b>P3:</b> - 0.000 KW | S3:         | 0.000 KVA | <b>Q3:</b> - 0.000 k | (VAR |
| <b>ΡΣ</b> - 0.000 KW  | <b>SΣ</b> : | 0.000 KVA | <b>QΣ:</b> - 0.000 k | VAR  |
| PF1: - 0.00           | PF2:        | - 0.00    | PF3: - 0.00          |      |
| PEX 0.00              | PFH:        | 0.00      |                      |      |
| <b>Φ1</b> - 0.0°      | Φ2:         | - 0.0°    | <b>Ф3</b> - 0.0°     |      |
| WH: 0.000 KW          | Н           | SH:       | 0.000 KVAH           |      |
| QH: 0.000 KV/         | ARH         | FRE       | 0.0 Hz               |      |
|                       |             |           |                      |      |
| AUTO                  |             |           |                      |      |
| 20A 3Φ                | 4W SEC:     | 2 CT:     | 1 PT: 1              |      |

### **5.8 Fonction Data HOLD**

A: Pendant la mesure, appuyez sur la touche HOLD une fois, dans la partie inférieure droite de l'écran il se montrera "HOLD" comme sur l'écran 1. B: Appuyez sur la touche HOLD deux fois et vous désactiverez la fonction de Data HOLD et le message "HOLD" disparaîtra.

|                                                                                    |                                                                                                    | Écran 1 (5-7)                                            |
|------------------------------------------------------------------------------------|----------------------------------------------------------------------------------------------------|----------------------------------------------------------|
| V12: 0.0 V<br>V23: 0.0 V<br>0.0 V                                                  | V1:         0.0         V           V2:         0.0         V           V3:         0.0         V                                        | A1: 0.00 A<br>A2: 0.00 A<br>A3: 0.00 A                   |
| P1: - 0.000 KW<br>P2: - 0.000 KW<br>P3: - 0.000 KW                                 | S1:         0.000 KVA           S2:         0.000 KVA           S3:         0.000 KVA                                                    | Q1: - 0.000 KVAR<br>Q2: - 0.000 KVAR<br>Q3: - 0.000 KVAR |
| - 0.000 KW<br><b>PF1:</b> - 0.00<br><b>PFΣ:</b> 0.00<br>Φ1 - 0.0°                  | 0.000 KVA<br>PF2: - 0.00<br>PFH: 0.00<br>Ф2: - 0.0°                                                                                      | - 0.000 KVAR<br><b>PF3:</b> - 0.00<br><b>Ф3</b> - 0.0°   |
| WH:         0.000 KWH           QH:         0.000 KVARH           AUTO         200 | SH:<br>FRE                                                                                                    | 0.000 KVAH<br>0.0 Hz                                     |
| <b>P1:</b> - 0.000 KW<br><b>P2:</b> - 0.000 KW                                     | SEC:         2         CI:         1           S1:         0.000 KVA         0.000 KVA           S2:         0.000 KVA         0.000 KVA | Q1: - 0.000 KVAR<br>Q2: - 0.000 KVAR                     |
| P3: - 0.000 KW<br>PΣ - 0.000 KW<br>PF1: - 0.00<br>PFΣ - 0.00                       | S3: 0.000 KVA<br>0.000 KVA<br>PF2: - 0.00<br>PEH: 0.00                                                                                   | Q3: - 0.000 KVAR<br>- 0.000 KVAR<br>PF3: - 0.00          |
| <ul> <li>➡ 1 - 0.0°</li> <li>₩H: 0.000 KWH</li> <li>QH: 0.000 KVARH</li> </ul>     | Ф2:- 0.0°<br>SH:<br>FRE                                                                                                    | <b>ФЗ</b> - 0.0°<br>0.000 KVAH<br>0.0 Hz                 |
| AUTO<br>20A 3Ф4W                                                                   | SEC: 2 CT:                                                                                                    | 1 PT: 1                                                  |

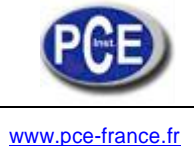

## **5.9 RETRO ÉCLAIRAGE**

Fonction de retro éclairage du LCD allumée/éteinte

## 5.10 Fonction de la touche PLAGE A (Courant)

Passer de l'AUTO PLAGE à la PLAGE MANUELLE

- A: Si vous appuyez à plusieurs reprises sur la touche PLAGE A, vous accéderez aux différentes plages comme les écrans suivants en séquence. Plage 200A (comme il se montre dans la partie inférieure de l'écran 1) à 1200A (comme sur l'écran 2) à 20A (comme sur l'écran 3)
- B: Si vous maintenez la touche PLAGE A appuyée pendant au moins 2 secondes vous passerez du mode MANUEL au AUTO comme il se montre dans la partie inférieure gauche de l'écran 4

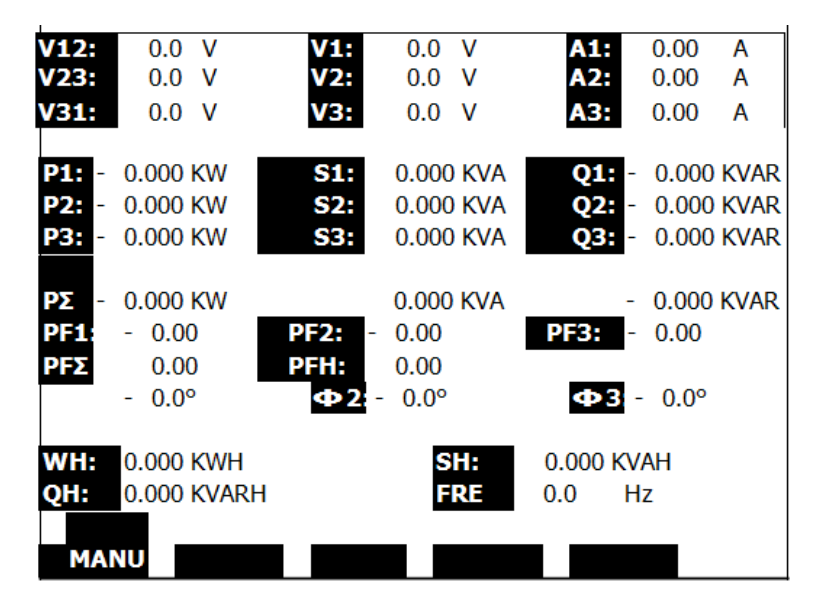

Écran 1 (5-9)

| V12:         0.0         V           V23:         0.0         V           V31:         0.0         V           | V1:         0.0         V           V2:         0.0         V           V3:         0.0         V | A1: 0.00 A<br>A2: 0.00 A<br>A3: 0.00 A                                                                                                    |
|----------------------------------------------------------------------------------------------------|---------------------------------------------------------------------------------------------------|----------------------------------------------------------------------------------------------------|
| P1: - 0.000 KW<br>P2: - 0.000 KW<br>P3: - 0.000 KW                                                             | S1:         0.000 KV/           S2:         0.000 KV/           S3:         0.000 KV/             | Q1:         -         0.000 KVAR           A         Q2:         -         0.000 KVAR           A         Q3:         -         0.000 KVAR |
| PΣ       -       0.000 KW         PF1:       -       0.00         PFΣ       0.00         Φ1       -       0.0° | 0.000 KV/<br><b>PF2:</b> - 0.00<br><b>PFH:</b> 0.00<br><b>Φ2:</b> - 0.0°                          | A - 0.000 KVAR<br><b>PF3:</b> - 0.00<br><b>4&gt;3</b> - 0.0°                                                                               |
| WH: 0.000 KWH<br>QH: 0.000 KVAF                                                                                | SH:<br>Rh FREQ                                                                                    | 0.000 KVAH<br>0.0 Hz                                                                                                    |

Écran 2 (5-9)

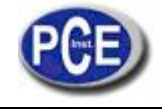

| V12:         | 0.0 V       | V1:         | 0.0 V    | A1:            | 0.00     | Α    |
|--------------|-------------|-------------|----------|----------------|----------|------|
| V23:         | 0.0 V       | V2:         | 0.0 V    | A2:            | 0.00     | Α    |
| V31:         | 0.0 V       | <b>V3:</b>  | 0.0 V    | A3:            | 0.00     | Α    |
| P1: -        | 0.000 KW    | S1:         | 0.000 K  | VA <b>01</b>   | - 0.000  | KVAR |
| P2: -        | 0.000 KW    | S2:         | 0.000 K  | VA 02:         | - 0.000  | KVAR |
| <b>P3:</b> - | 0.000 KW    | S3:         | 0.000 K  | VA Q3:         | - 0.000  | KVAR |
| - 29         | 0.000 KW    | <b>SΣ</b> : | 0.000 K\ | VA <b>QΣ</b> : | - 0.000  | KVAR |
| PF1:         | - 0.00      | PF2: -      | 0.00     | PF3:           | - 0.00   |      |
| ΡFΣ          | 0.00        | PFH:        | 0.00     |                | -        |      |
| Ф1           | - 0.0°      | Ф2:-        | 0.0°     | Φ3             | 3 - 0.0° |      |
| WH:          | 0.000 KWH   |             | SH:      | 0.000          | KVAH     |      |
| QH:          | 0.000 KVARH |             | FRE      | 0.0            | Hz       |      |
|              | -           |             |          |                |          |      |
| MAI          | U           |             |          |                |          |      |
| 20A          | 3Ф4W        | SEC:        | 2 CT:    | 1 PT:          | 1        |      |
| Ecran        | 3 (5-9)     |             |          |                |          |      |

| V12:<br>V23:<br>V31:     | 0.0 V<br>0.0 V<br>0.0 V              | V1:<br>V2:<br>V3:      | 0.0<br>0.0<br>0.0             | V<br>V<br>V       | A1:<br>A2:<br>A3: | 0.00<br>0.00<br>0.00          | A<br>A<br>A          |
|--------------------------|--------------------------------------|------------------------|-------------------------------|-------------------|-------------------|-------------------------------|----------------------|
| P1: -<br>P2: -<br>P3: -  | 0.000 KW<br>0.000 KW<br>0.000 KW     | S1:<br>S2:<br>S3:      | 0.000<br>0.000<br>0.000       | KVA<br>KVA<br>KVA | Q1:<br>Q2:<br>Q3: | - 0.000<br>- 0.000<br>- 0.000 | kvar<br>Kvar<br>Kvar |
| ΡΣ<br>PF1:<br>PFΣ<br>Φ1: | 0.000 KW<br>- 0.00<br>0.00<br>- 0.0° | PF2: -<br>PFH:<br>Φ2:- | 0.000<br>0.00<br>0.00<br>0.00 | KVA               | РF3:<br>Ф3        | - 0.000<br>- 0.00<br>- 0.0°   | KVAR                 |
| WH:<br>QH:<br>AUT        | 0.000 KWH<br>0.000 KVARI<br>O        | ł                      | SI<br>FI                      | H:<br>RE          | 0.000 K<br>0.0    | (VAH<br>Hz                    |                      |
| 20A<br>Ecran             | <b>3Ф4</b> ₩<br>4 (5-9)              | SEC:                   | 2 C                           | Г: 1              | PT:               | 1                             |                      |

41

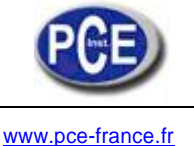

# 5.11 Le symbole de BATTERIE FAIBLE: comme il se montre dans la partie inférieure gauche de l'écran suivant.

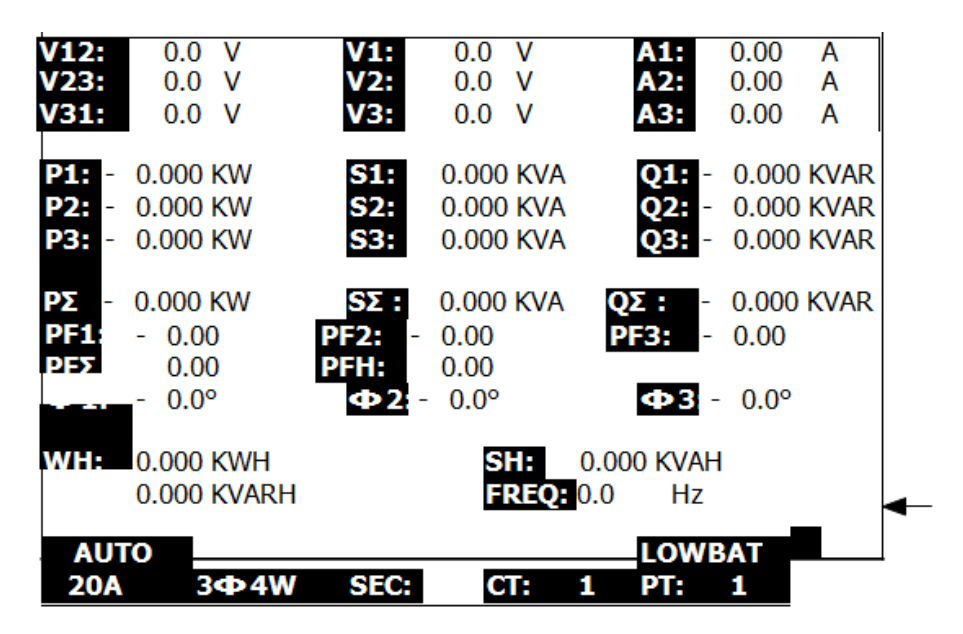

## 5.12 Annexe 1

- \* V12, V23, V31 : Tension de ligne
- \* V1, V2, V3 : Tension de phase
- \* A1, A2, A3 : Courant de ligne
- \* P1, P2, P3 : True Power de chaque phase (W)
- \* S1, S2, S3 : Puissance apparente de chaque phase (VA)
- \* Q1, Q2, Q3 : Puissance réactive de chaque phase (VAR)
- \* PΣ : True Power total (W)
- \* SΣ : Puissance totale apparente (VA)
- \* QΣ : Puissance réactive totale (VAR)
- \* PF1, PF2, PF3 : Facteur de puissance de chaque phase
- \* PFΣ : Facteur de puissance total
- \* PFH : Facteur de puissance moyen à long terme (WH/SH)
- \*  $\Phi$ 1,  $\Phi$ 2,  $\Phi$ 3 : Angle de phase de chaque phase
- \* WH : Watt Heure
- \* SH : Heure puissance apparente
- \* QH : Heure de puissance réactive
- \* 1Φ 2W : Une phase à deux câbles
- \* 1Φ 3W : Une phase à trois câbles
- \* 3 Ф 3W : Trois phases à trois câbles
- \* 3 **Φ** 4W : Trois phases à quatre câbles
- \* SEC : Le temps d'échantillonnage de l'enregistreur de données
- \* CT : Transformateur de courant
- \* PT : Transformateur potentiel

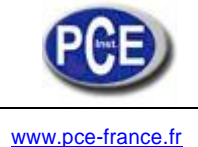

## 6. Maintenance

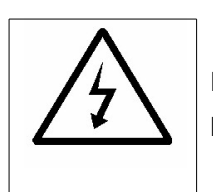

Précaution: Retirez les câbles d'essai avant d'ouvrir le couvercle de la batterie ou la carcasse de l'appareil!

## 6-1 Nettoyage

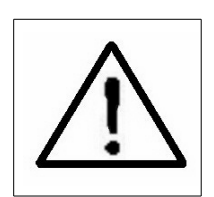

Précaution: Nettoyage- Utilisez seulement un chiffon sec pour nettoyer la carcasse de plastique!

## 6-2 Changement de batteries

- 1) Lorsque l'écran montre l'indicateur "LOWBAT" (consultez la section 5-10 dans la page 48), vous devrez changer les batteries.
- 2) Ouvrez le "Couvercle de la batterie" (3-19, Fig. 1) et retirez la batterie.
- 3) Remplacez les batteries épuisées avec 8 batteries DC 1.5V, AA/UM-3 et replacez le couvercle.
  - Lorsque vous placez les batteries, faites attention a sa polarité
- 4) Assurez-vous de fermer bien le couvercle lorsque vous changez les batteries.

## 7. Sortie du port de série RS232 du PC

L'appareil est pourvu d'une prise de téléphone de 3.5 mm de diamètre (3-16, Fig. 1) pour une prise d'interface de l'ordinateur de RS232.

Le connecteur de sortie est un connecteur de flux de données 16 chiffres qui peut être utilisé pour des applications spécifiques de l'utilisateur.

Un câble RS232, cette connexion est requise pour communiquer l'appareil avec l'entrée de série du PC.

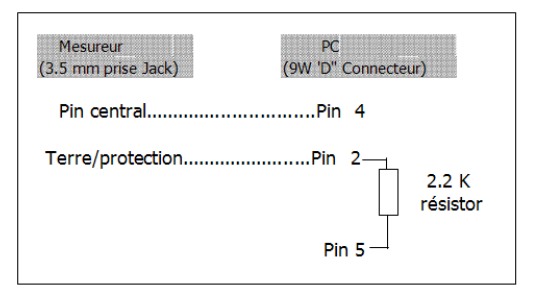

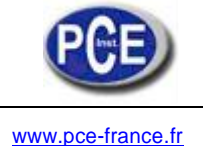

#### Le flux de données de 16 chiffres se montrera dans le format suivant:

#### D15 D14 D13 D12 D11 D10 D9 D8 D7 D6 D5 D4 D3 D2 D1 D0

#### Cache chiffre indique l'état suivant:

| D15       | Début de mot        |                    |               |
|-----------|---------------------|--------------------|---------------|
| D14       | 4                   |                    |               |
| D13       | 1                   |                    |               |
| D12 & D11 | Message d'écran     |                    |               |
|           | 31=HZ               | C0 = MW            | D1 = GW/Hr    |
|           | 32=DEGREE           | C1 = GW            | D2 = TW/Hr    |
|           | 48=K WATT           | C2 = TW            | D3 = KVA/Hr   |
|           | 50=ACV              | C3 = MVA           | D4 = MVA/Hr   |
|           | 52=ACA              | C4 = GVA           | D5 = GVA/Hr   |
|           | 64=KVA              | C5 = TVA           | D6 = TVA/Hr   |
|           | 65=KW/HR            | C6 = KVAR          | D7 = KVAR/Hr  |
|           | B6 = KACV           | C7 = MVAR          | D8 = MVAR/Hr  |
|           | B7 = MACV           | C8 = GVAR          | D9 = GVAR/Hr  |
|           | B8 = KACA           | C9 = TVAR          | E0 = TVAR/Hr  |
|           | B9 = MACA           | D0 = MW/Hr         |               |
| D10       | Polarité            | •                  |               |
|           | 0 = Positive 1      | = Négative         |               |
| D9        | Point décimal(DP    | ), position de dro | ite à gauche  |
|           | 0 = No DP, 1 = 1    | DP, 2 = 2 DP, 3    | = 3 DP        |
| D8 a D1   | Lecture d'écran, [  | D1 = LSD, D8 = I   | MSD           |
|           | Par exemple:        |                    |               |
|           | Si la lecture d'écr | an est 1234, aprè  | ès de D8 à D1 |
|           | est: 00001234       | ł                  |               |
| D0        | Fin de mot          |                    |               |

#### Réglage RS232

| Taux de bauds        | 9600              |
|----------------------|-------------------|
| Parité               | Sans parité       |
| Nº de bit de données | 8 bits de données |
| Bit d'arrêt          | 1 bit d'arrêt     |

# 8. Télécharger les données enregistrées de la carte sd à l'ordinateur (logiciel Excel)

- 1) Après exécuter la fonction d'enregistrement de données, retirez la carte SD de la "prise de la carte SD" (3-15, Fig. 1).
- 2) Introduisez la carte SD dans la fente de la carte SD de l'Ordinateur (si son ordinateur contient cette fente) ou insérez la carte SD dans
   "l'adaptateur de la carte SD". Après connectez "l'adaptateur de la carte SD" à l'ordinateur.
- 3) Allumez l'ordinateur et exécuter le "Logiciel EXCEL". Téléchargez les fichiers de données (par exemple le nom de fichier: 3P401001.XLS, 1P201001.XLS, 1P301001.XLS, 3P301001.XLS......) de la carte SD à l'ordinateur. Les données enregistrées sont présentées sur l'écran avec le logiciel EXCEL (par exemple, comme sur les écrans suivants d'EXCEL); ensuite, l'utilisateur peut utiliser ces données de l'EXCEL pour effectuer une analyse de données ou un graphique.

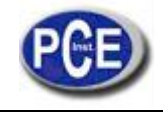

## Écran de données EXCEL 1

| D  | 🗲 🖪 🔒    | 8 D. V    | X 🖻 🛍    | K) + 🍓 | $\Sigma f_{*} \stackrel{A}{\geq}$ | , 🛍 🛛 🙄 | Arial |     | • 12 • | BIU | FI   | 图 \$ 律 |
|----|----------|-----------|----------|--------|-----------------------------------|---------|-------|-----|--------|-----|------|--------|
|    | 12 13    |           |          |        |                                   |         |       |     |        |     |      |        |
|    | K21      | -         |          |        |                                   |         |       |     |        |     |      |        |
|    | А        | В         | С        | D      | E                                 | F       | G     | Н   | I      | 1   | K    | L      |
| 1  | Position | Date      | Time     | V12    | Unit                              | V23     | Unit  | V31 | Unit   | V1  | Unit | V2     |
| 2  | 0        | 2009/1/14 | 08:58:53 | 0      | ACV                               | 0       | ACV   | 0   | ACV    | 0   | ACV  | 0      |
| 3  | 0        | 2009/1/14 | 08:58:55 | 0      | ACV                               | 0       | ACV   | 0   | ACV    | 0   | ACV  | 0      |
| 4  | 0        | 2009/1/14 | 08:58:57 | 0      | ACV                               | 0       | ACV   | 0   | ACV    | 0   | ACV  | 0      |
| 5  | 0        | 2009/1/14 | 08:58:59 | 0      | ACV                               | 0       | ACV   | 0   | ACV    | 0   | ACV  | 0      |
| 6  | 0        | 2009/1/14 | 08:59:01 | 0      | ACV                               | 0       | ACV   | 0   | ACV    | 0   | ACV  | 0      |
| 7  | 0        | 2009/1/14 | 08:59:03 | 0      | ACV                               | 0       | ACV   | 0   | ACV    | 0   | ACV  | 0      |
| 8  | 0        | 2009/1/14 | 08:59:05 | 0      | ACV                               | 0       | ACV   | 0   | ACV    | 0   | ACV  | 0      |
| 9  | 0        | 2009/1/14 | 08:59:07 | 0      | ACV                               | 0       | ACV   | 0   | ACV    | 0   | ACV  | 0      |
| 10 | 0        | 2009/1/14 | 08:59:09 | 0      | ACV                               | 0       | ACV   | 0   | ACV    | 0   | ACV  | 0      |
| 11 | 0        | 2009/1/14 | 08:59:11 | 0      | ACV                               | 0       | ACV   | 0   | ACV    | 0   | ACV  | 0      |
| 12 |          |           |          |        |                                   |         |       |     |        |     |      |        |
| 13 |          |           |          |        |                                   |         |       |     |        |     |      |        |

## Écran de données EXCEL 2

|    | i 🖬 🔒                                    | a 🕻 🚏 | ¥ 🖻 🛍 | <b>₩</b> + 🦓 | $\Sigma f_{x} \stackrel{A}{\geq} \downarrow$ | 🛍 📿  | 新細明體 |      | • 12 • I | з <i>і</i> <u>и</u> |    | 9 \$ 💷 |  |
|----|------------------------------------------|-------|-------|--------------|----------------------------------------------|------|------|------|----------|---------------------|----|--------|--|
|    | 11 11 12 12 12 12 12 12 12 12 12 12 12 1 |       |       |              |                                              |      |      |      |          |                     |    |        |  |
|    | N                                        | 0     | P     | Q            | R                                            | S    | Т    | U    | V        | W                   | X  | Y      |  |
| 1  | V3                                       | Unit  | A1    | Unit         | A2                                           | Unit | A3   | Unit | P1       | Unit                | P2 | Unit   |  |
| 2  | 0                                        | ACV   | 0     | ACA          | 0                                            | ACA  | 0    | ACA  | 0        | KW                  | 0  | KW     |  |
| 3  | 0                                        | ACV   | 0     | ACA          | 0                                            | ACA  | 0    | ACA  | 0        | ΚW                  | 0  | KW     |  |
| 4  | 0                                        | ACV   | 0     | ACA          | 0                                            | ACA  | 0    | ACA  | 0        | KW                  | 0  | KW     |  |
| 5  | 0                                        | ACV   | 0     | ACA          | 0                                            | ACA  | 0    | ACA  | 0        | ΚW                  | 0  | KW     |  |
| 6  | 0                                        | ACV   | 0     | ACA          | 0                                            | ACA  | 0    | ACA  | 0        | KW                  | 0  | KW     |  |
| 7  | 0                                        | ACV   | 0     | ACA          | 0                                            | ACA  | 0    | ACA  | 0        | KW                  | 0  | KW     |  |
| 8  | 0                                        | ACV   | 0     | ACA          | 0                                            | ACA  | 0    | ACA  | 0        | KW                  | 0  | KW     |  |
| 9  | 0                                        | ACV   | 0     | ACA          | 0                                            | ACA  | 0    | ACA  | 0        | KW                  | 0  | KW     |  |
| 10 | 0                                        | ACV   | 0     | ACA          | 0                                            | ACA  | 0    | ACA  | 0        | KW                  | 0  | KW     |  |
| 11 | 0                                        | ACV   | 0     | ACA          | 0                                            | ACA  | 0    | ACA  | 0        | KW                  | 0  | KW     |  |
| 12 | -                                        | -     | -     |              | -                                            |      |      | -    |          | -                   |    |        |  |
| 13 |                                          |       |       |              |                                              |      |      |      |          |                     |    |        |  |

## Écran de données EXCEL 3

| D  | 🖻 🖥 🖨 | s d. 🖤 | 1 h 🛍  | N + 🍓 | $\Sigma f_{*} \xrightarrow{A}_{Z}$ | 🛍 🔉 🔋 | 新細明體 |      | • 12 • J | 3 <i>I</i> <u>U</u> | <b>F</b> = = E | B \$ ∰ |  |  |
|----|-------|--------|--------|-------|------------------------------------|-------|------|------|----------|---------------------|----------------|--------|--|--|
| 1  |       |        |        |       |                                    |       |      |      |          |                     |                |        |  |  |
|    | AL21  | -      | =      |       |                                    |       |      |      |          |                     |                |        |  |  |
| ð  | 名稱方均  | N AA   | AB     | AC    | AD                                 | AE    | AF   | AG   | AH       | AI                  | AJ             | AK     |  |  |
| 1  | P3    | Unit   | P(SUM) | Unit  | S1                                 | Unit  | s2   | Unit | S3       | Unit                | S(SUM)         | Unit   |  |  |
| 2  | 0     | KW     | 0      | KW    | 0                                  | KVA   | 0    | KVA  | 0        | KVA                 | 0              | KVA    |  |  |
| 3  | 0     | K₩     | 0      | K₩    | 0                                  | KVA   | 0    | KVA  | 0        | KVA                 | 0              | KVA    |  |  |
| 4  | 0     | KW     | 0      | K₩    | 0                                  | KVA   | 0    | KVA  | 0        | KVA                 | 0              | KVA    |  |  |
| 5  | 0     | K₩     | 0      | KW    | 0                                  | KVA   | 0    | KVA  | 0        | KVA                 | 0              | KVA    |  |  |
| 6  | 0     | KW     | 0      | K₩    | 0                                  | KVA   | 0    | KVA  | 0        | KVA                 | 0              | KVA    |  |  |
| 7  | 0     | KW     | 0      | K₩    | 0                                  | KVA   | 0    | KVA  | 0        | KVA                 | 0              | KVA    |  |  |
| 8  | 0     | K₩     | 0      | KW    | 0                                  | KVA   | 0    | KVA  | 0        | KVA                 | 0              | KVA    |  |  |
| 9  | 0     | KW     | 0      | K₩    | 0                                  | KVA   | 0    | KVA  | 0        | KVA                 | 0              | KVA    |  |  |
| 10 | 0     | KW     | 0      | K₩    | 0                                  | KVA   | 0    | KVA  | 0        | KVA                 | 0              | KVA    |  |  |
| 11 | 0     | KW     | 0      | K₩    | 0                                  | KVA   | 0    | KVA  | 0        | KVA                 | 0              | KVA    |  |  |
| 12 |       |        |        |       |                                    |       |      |      |          |                     |                |        |  |  |
| 13 |       |        |        |       |                                    |       | 5    |      |          |                     |                |        |  |  |

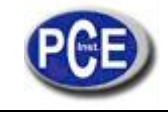

## Écran de données EXCEL 4

|    | 🖻 🖬 着 | a 🕻 💞    | ¥ 🖻 🛍 | N + 🍓 | $\Sigma f_* \stackrel{A}{\geq}$ | <u>1</u> 🤁 🔋 | 新細明體   |      | • 12 • J | <u>3 / U</u> |     | <b>황 🗊</b> |  |
|----|-------|----------|-------|-------|---------------------------------|--------------|--------|------|----------|--------------|-----|------------|--|
|    |       |          |       |       |                                 |              |        |      |          |              |     |            |  |
|    | AX21  | <b>_</b> | =     |       |                                 |              |        | _    |          |              |     |            |  |
|    | AL    | AM       | AN    | AO    | AP                              | AQ           | AR     | AS   | AT       | AU           | AV  | AW         |  |
| 1  | Q1    | Unit     | Q2    | Unit  | Q3                              | Unit         | Q(SUM) | Unit | PF1      | Unit         | PF2 | Unit       |  |
| 2  | 0     | KVAR     | 0     | KVAR  | 0                               | KVAR         | 0      | KVAR | 0        |              | 0   |            |  |
| 3  | 0     | KVAR     | 0     | KVAR  | 0                               | KVAR         | 0      | KVAR | 0        |              | 0   |            |  |
| 4  | 0     | KVAR     | 0     | KVAR  | 0                               | KVAR         | 0      | KVAR | 0        |              | 0   |            |  |
| 5  | 0     | KVAR     | 0     | KVAR  | 0                               | KVAR         | 0      | KVAR | 0        |              | 0   | I          |  |
| 6  | 0     | KVAR     | 0     | KVAR  | 0                               | KVAR         | 0      | KVAR | 0        |              | 0   |            |  |
| 7  | 0     | KVAR     | 0     | KVAR  | 0                               | KVAR         | 0      | KVAR | 0        |              | 0   | í          |  |
| 8  | 0     | KVAR     | 0     | KVAR  | 0                               | KVAR         | 0      | KVAR | 0        |              | 0   |            |  |
| 9  | 0     | KVAR     | 0     | KVAR  | 0                               | KVAR         | 0      | KVAR | 0        |              | 0   | i          |  |
| 10 | 0     | KVAR     | 0     | KVAR  | 0                               | KVAR         | 0      | KVAR | 0        |              | 0   | i          |  |
| 11 | 0     | KVAR     | 0     | KVAR  | 0                               | KVAR         | 0      | KVAR | 0        |              | 0   |            |  |
| 12 |       |          |       |       |                                 |              |        |      |          |              |     |            |  |
| 13 |       |          |       |       |                                 |              |        |      |          |              |     |            |  |

#### Écran de données EXCEL 5

| D  | 🗳 🖪 🔒 | a 🕻 💖 | 1 B B   | N + 🍓 | $\Sigma f_* \stackrel{A}{Z_*}$ | 🛍 🔉 🔋 | 新細明體   |          | - 12 - J | B / U  |        | a s 🗊  |
|----|-------|-------|---------|-------|--------------------------------|-------|--------|----------|----------|--------|--------|--------|
|    | 1     |       |         |       |                                |       |        |          |          |        |        |        |
|    | BJ21  | -     | =       |       |                                |       |        |          |          |        |        |        |
|    | AX    | AY    | AZ      | BA    | BB                             | BC    | BD     | BE       | BF       | BG     | BH     | BI     |
| 1  | PF3   | Unit  | PF(SUM) | Unit  | PFH                            | Unit  | PHASE1 | Unit     | PHASE2   | Unit   | PHASE3 | Unit   |
| 2  | 0     |       | 0       |       | 0                              |       | 0      | ) Degree | 0        | Degree | 0      | Degree |
| 3  | 0     |       | 0       |       | 0                              |       | 0      | ) Degree | 0        | Degree | 0      | Degree |
| 4  | 0     |       | 0       |       | 0                              |       | 0      | ) Degree | 0        | Degree | 0      | Degree |
| 5  | 0     |       | 0       |       | 0                              |       | 0      | ) Degree | 0        | Degree | 0      | Degree |
| 6  | 0     |       | 0       |       | 0                              |       | 0      | ) Degree | 0        | Degree | 0      | Degree |
| 7  | 0     |       | 0       |       | 0                              |       | 0      | ) Degree | 0        | Degree | 0      | Degree |
| 8  | 0     |       | 0       |       | 0                              |       | 0      | ) Degree | 0        | Degree | 0      | Degree |
| 9  | 0     |       | 0       |       | 0                              |       | 0      | ) Degree | 0        | Degree | 0      | Degree |
| 10 | 0     |       | 0       |       | 0                              |       | 0      | ) Degree | 0        | Degree | 0      | Degree |
| 11 | 0     |       | 0       |       | 0                              |       | 0      | ) Degree | 0        | Degree | 0      | Degree |
| 12 |       |       |         |       |                                |       |        |          |          |        |        |        |
| 13 |       |       |         |       |                                |       |        |          |          |        |        |        |

## Écran de données EXCEL 6

|    | i 🖬 🔒 | a 🗸 💖 | ¥ 🖻 🛍 | N + 🍓 | $\Sigma f_* \stackrel{A}{\geq} \downarrow$ | 🛍 🔉 😤 | 新細明體 |      | • 12 • E | B I U | F≣∃B | 3 \$ 🗊 |
|----|-------|-------|-------|-------|--------------------------------------------|-------|------|------|----------|-------|------|--------|
| 12 | 1     |       |       |       |                                            |       |      |      |          |       |      |        |
|    | BV13  | -     | =     |       |                                            |       |      |      |          |       |      |        |
| 1  | BJ    | BK    | BL    | BM    | BN                                         | BO    | BP   | BQ   | BR       | BS    | BT   | BU     |
| 1  | WH    | Unit  | SH    | Unit  | QH                                         | Unit  | FREQ | Unit |          |       |      |        |
| 2  | C     | KWH   | 0     | KVAH  | 0                                          | KVARH |      | 0 Hz |          |       |      |        |
| 3  | C     | KWH   | 0     | KVAH  | 0                                          | KVARH |      | 0 Hz |          |       |      |        |
| 4  | C     | KWH   | 0     | KVAH  | 0                                          | KVARH | 1    | 0 Hz |          |       |      |        |
| 5  | C     | KWH   | 0     | KVAH  | 0                                          | KVARH | 0    | 0 Hz |          |       |      |        |
| 6  | C     | KWH   | 0     | KVAH  | 0                                          | KVARH |      | 0 Hz |          |       |      |        |
| 7  | C     | KWH   | 0     | KVAH  | 0                                          | KVARH |      | 0 Hz |          |       |      |        |
| 8  | C     | KWH   | 0     | KVAH  | 0                                          | KVARH | 1    | 0 Hz |          |       |      |        |
| 9  | C     | KWH   | 0     | KVAH  | 0                                          | KVARH | 0    | 0 Hz |          |       |      |        |
| 10 | C     | KWH   | 0     | KVAH  | 0                                          | KVARH |      | 0 Hz |          |       |      |        |
| 11 | C     | KWH   | 0     | KVAH  | 0                                          | KVARH |      | 0 Hz |          |       |      |        |
| 12 |       |       |       |       |                                            |       |      |      |          |       |      |        |
| 13 |       |       |       |       |                                            |       |      |      |          |       |      |        |

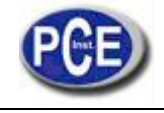

#### Écran de graphique EXCEL 1

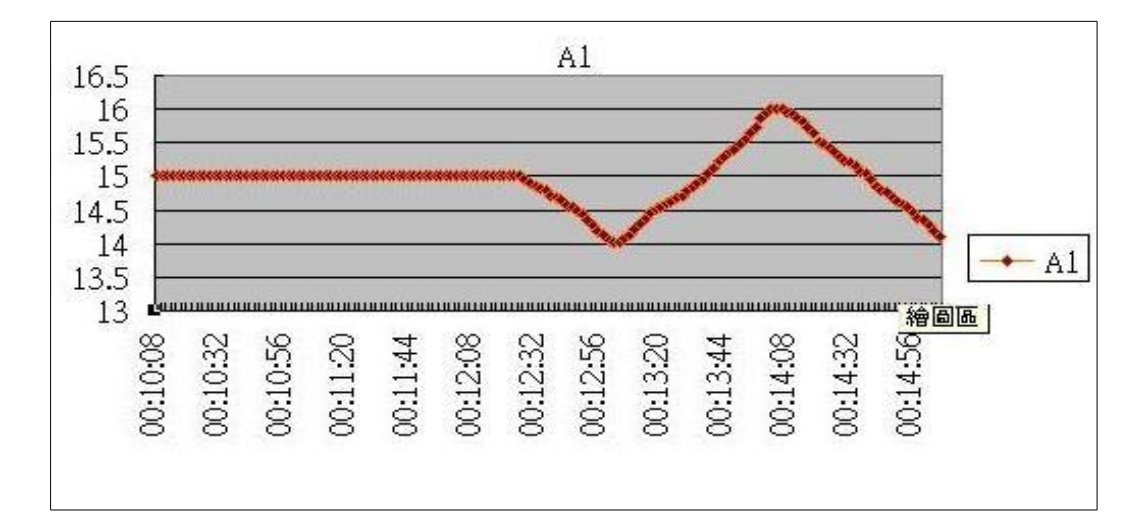

### Écran de graphique EXCEL 2

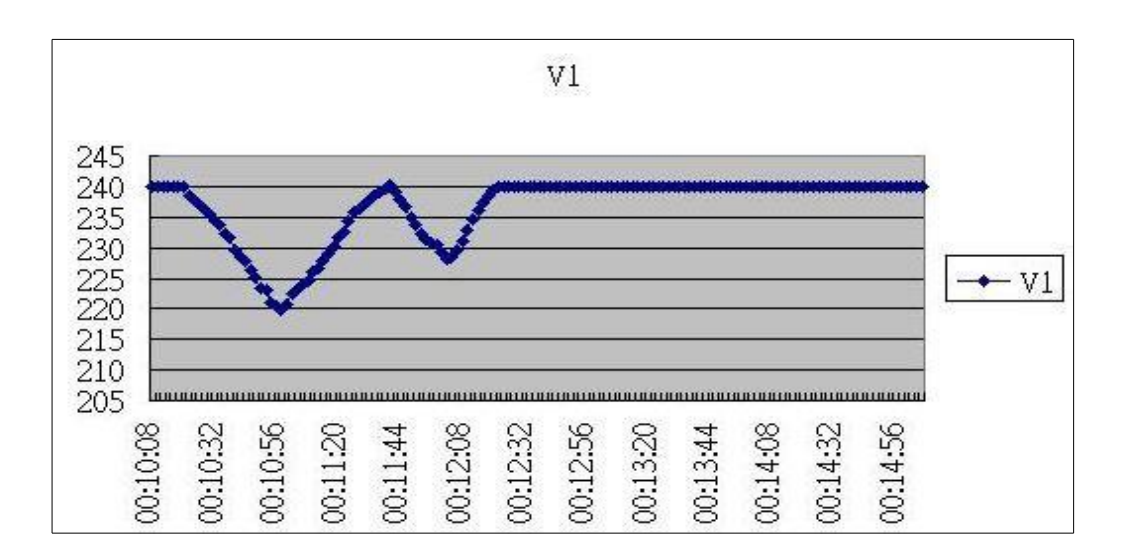

#### Écran de graphique EXCEL 3

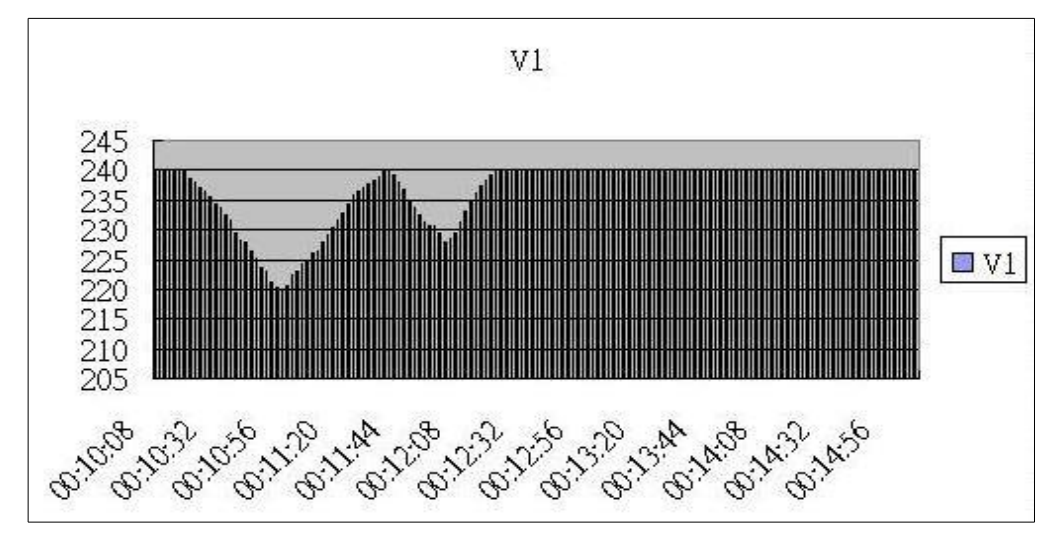

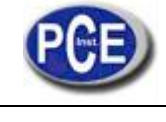

#### Écran de graphique EXCEL 4

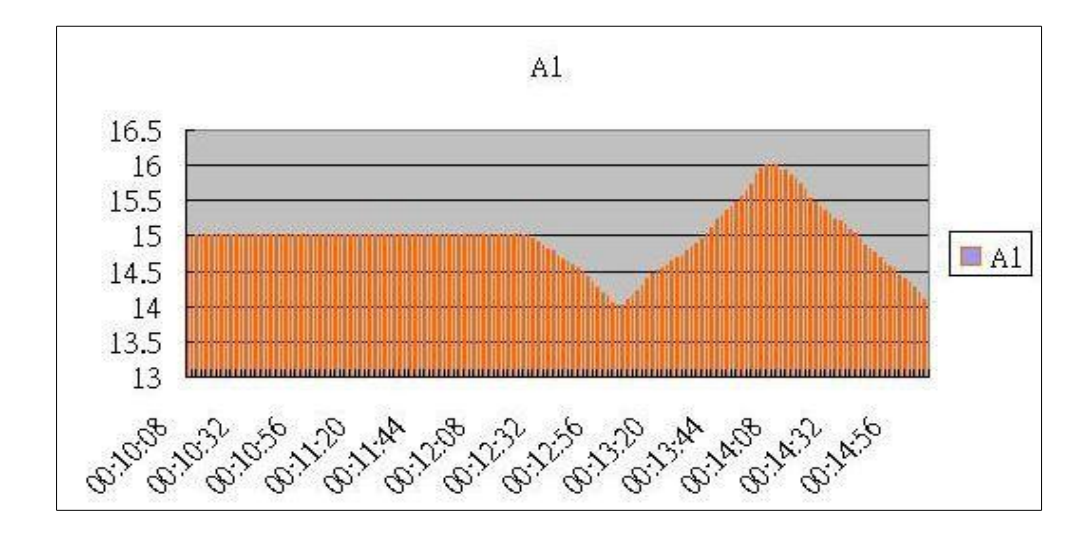

#### Écran de graphique EXCEL 5

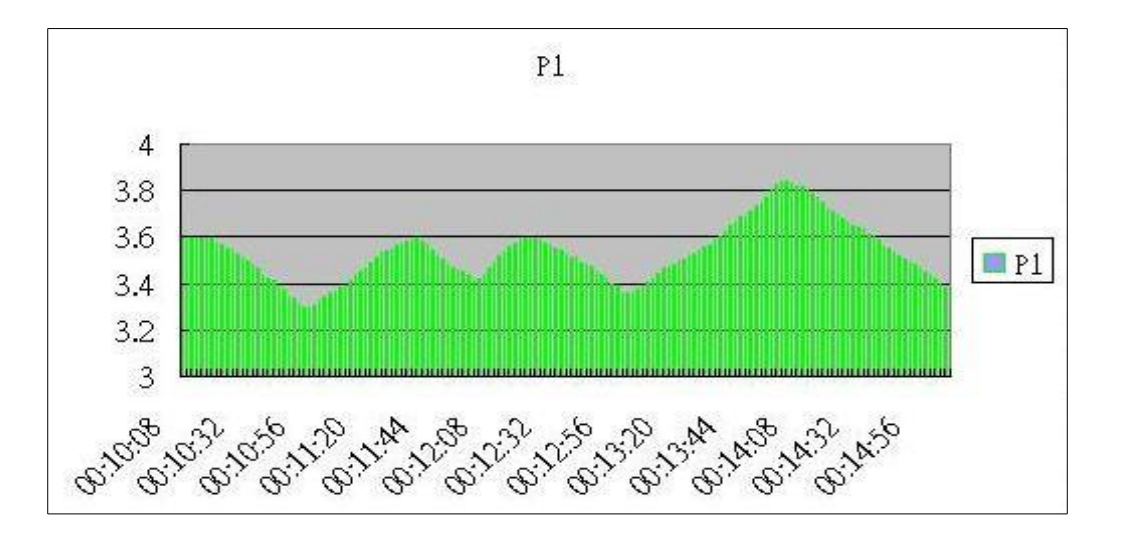

Sur ce lien vous aurez une vision de la technique de mesure: http://www.pce-france.fr/instruments-de-mesure.htm

Sur ce lien vous trouverez une liste de mesureurs: http://www.pce-france.fr/mesureurs.htm

Sur ce lien vous trouverez une liste de balances: http://www.pce-france.fr/balances.htm

#### ATTENTION:

"Cet appareil ne possède pas de protection ATEX, il ne doit donc pas être utilisé dans des atmosphères potentiellement explosives (poudres, gaz inflammables)."

http://www.pce-instruments.com